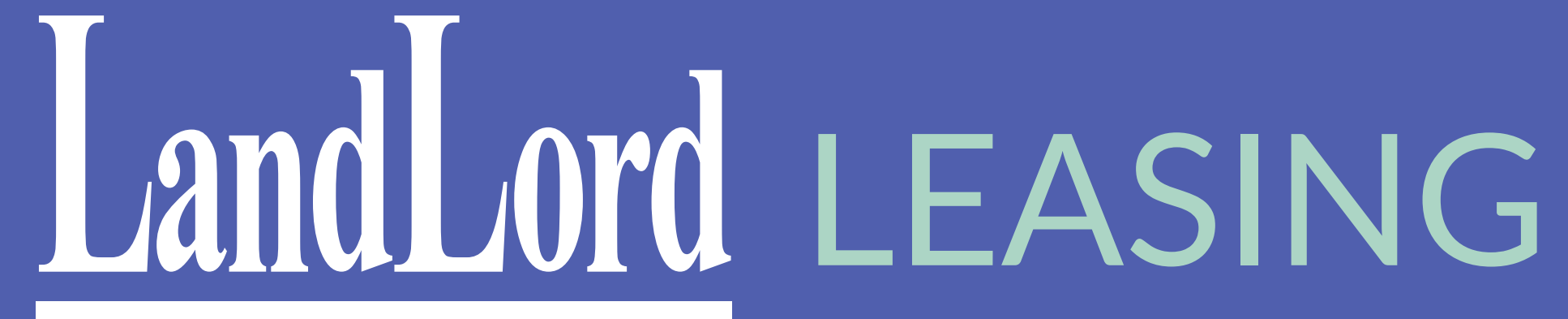

How to Complete Your Rental Application Using the LandLord Application Portal

#### Create an account

Access https://landlord.net/apps/. Enter your name, a valid email address and a password of your choice

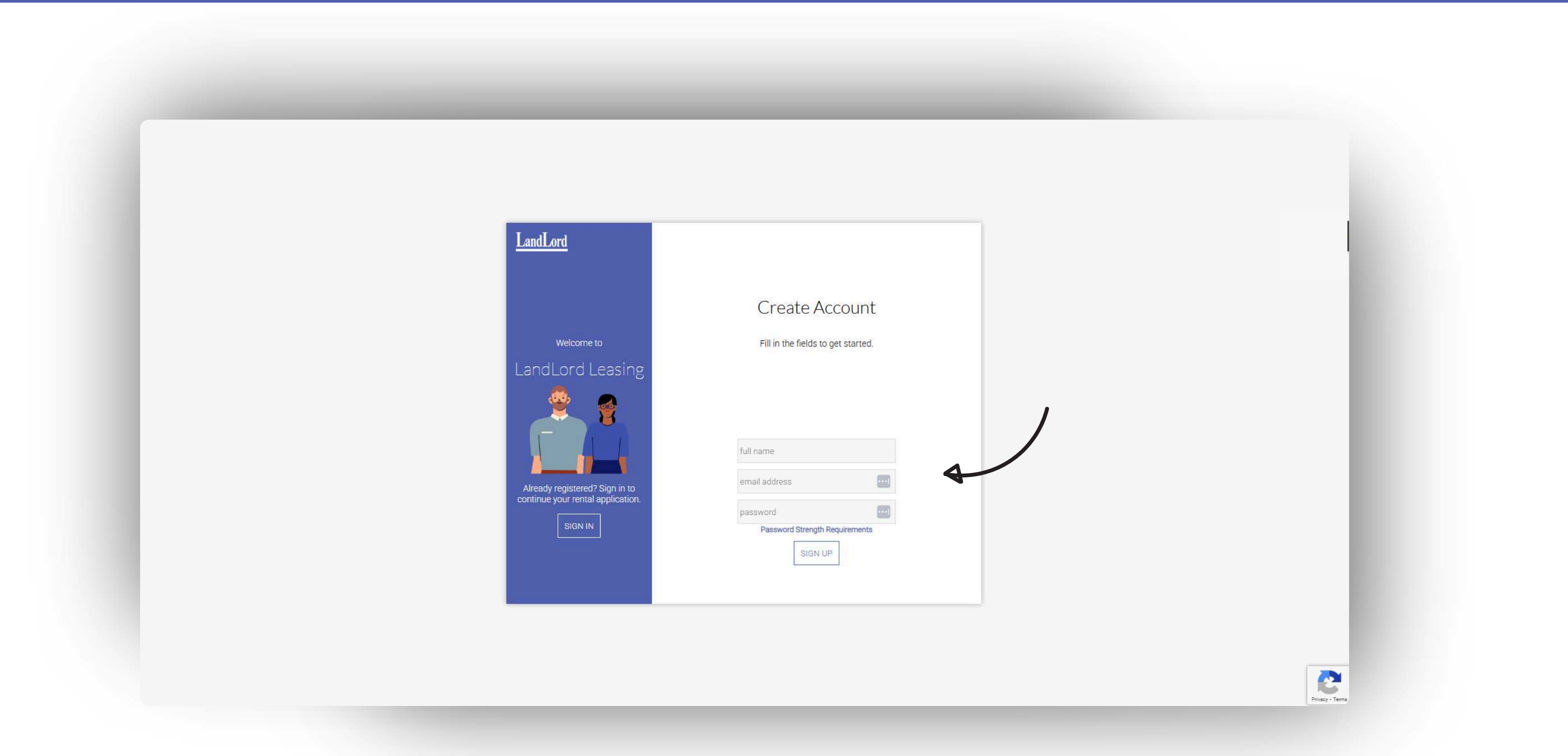

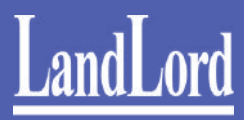

#### Activate

You'll be prompted with an Awaiting Activation Message. Now it's time to check your email.

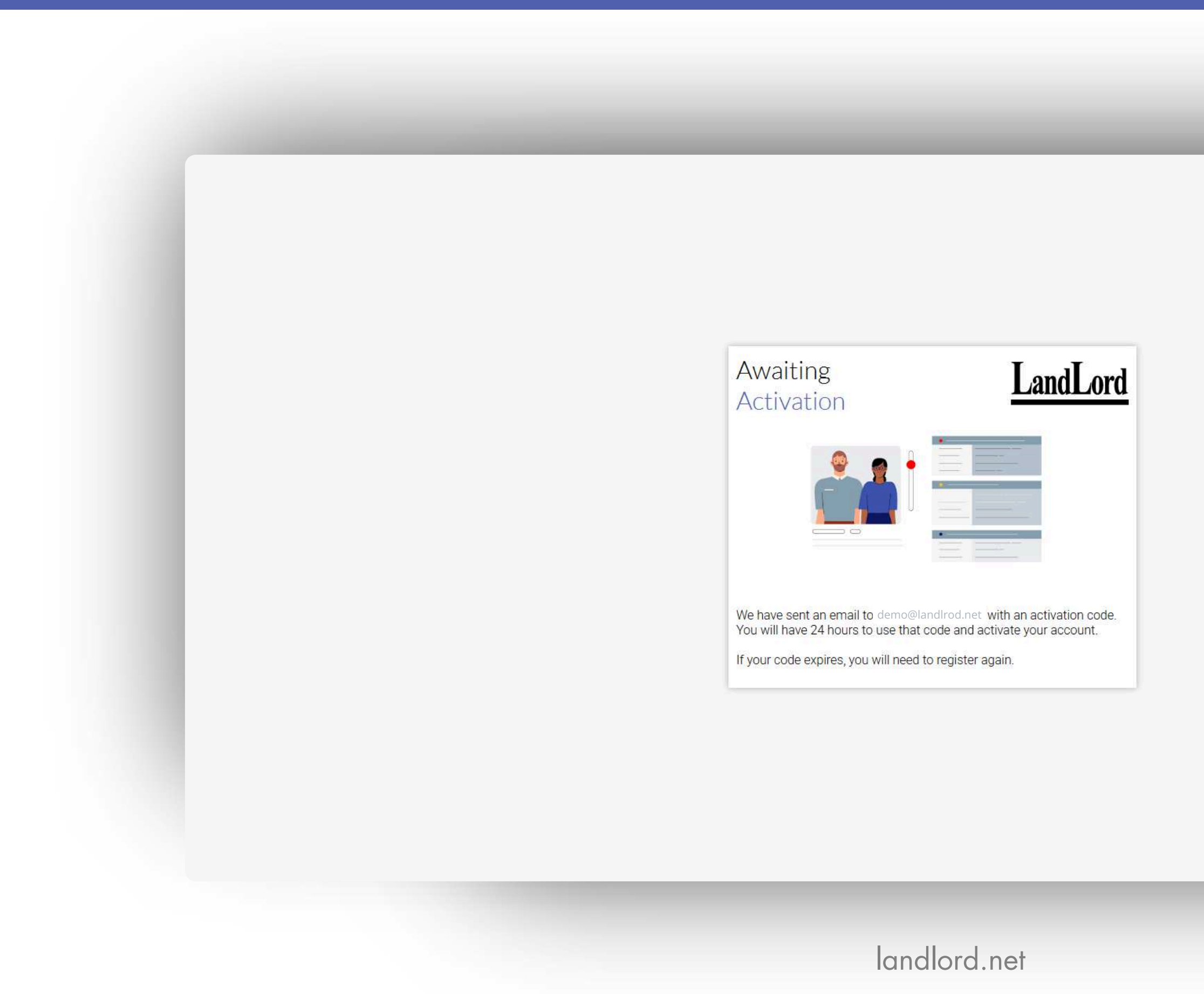

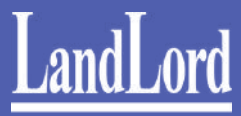

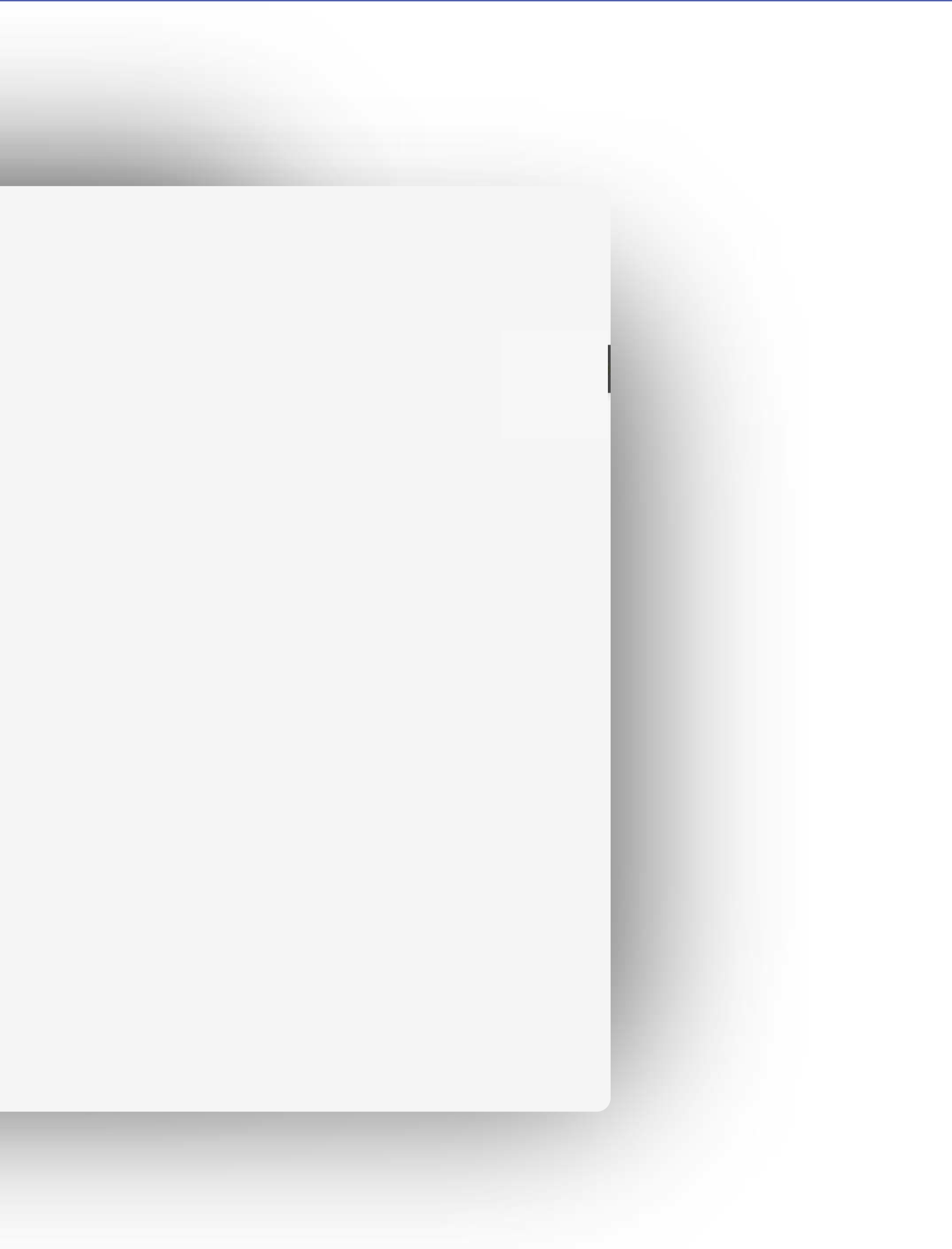

#### Activate - Email

Check your email for the Activation Email. You can always check your spam folder for emails coming from accounts@landlord.net. Click on the link to activate your account.

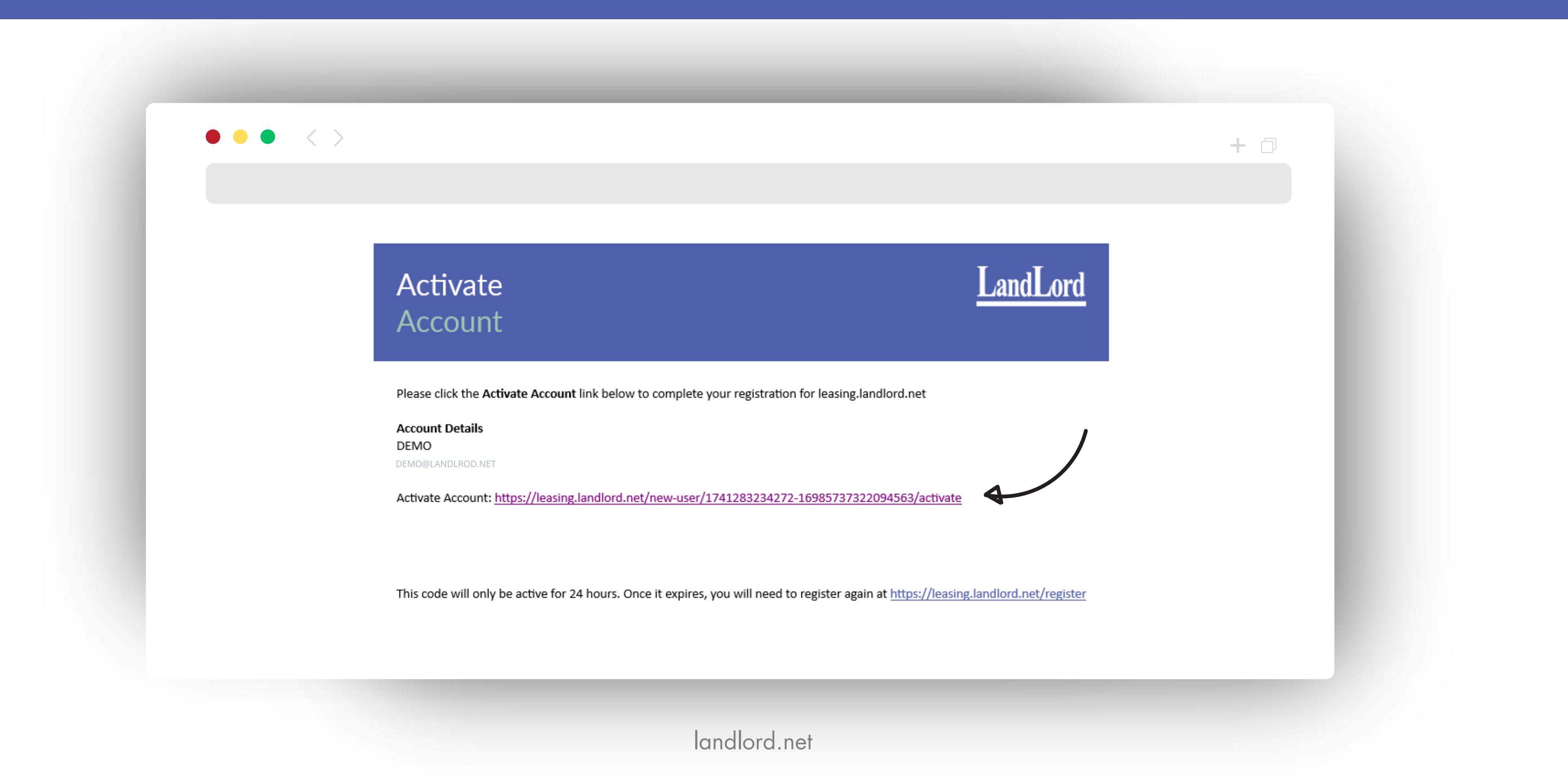

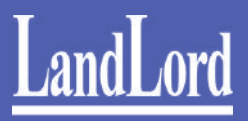

#### Activate

Confirm your information, select your user type (Applicant or Guarantor), and click Activate.

**Note**: Realtors cannot apply on behalf of their clients. Each applicant must complete and submit their own application.

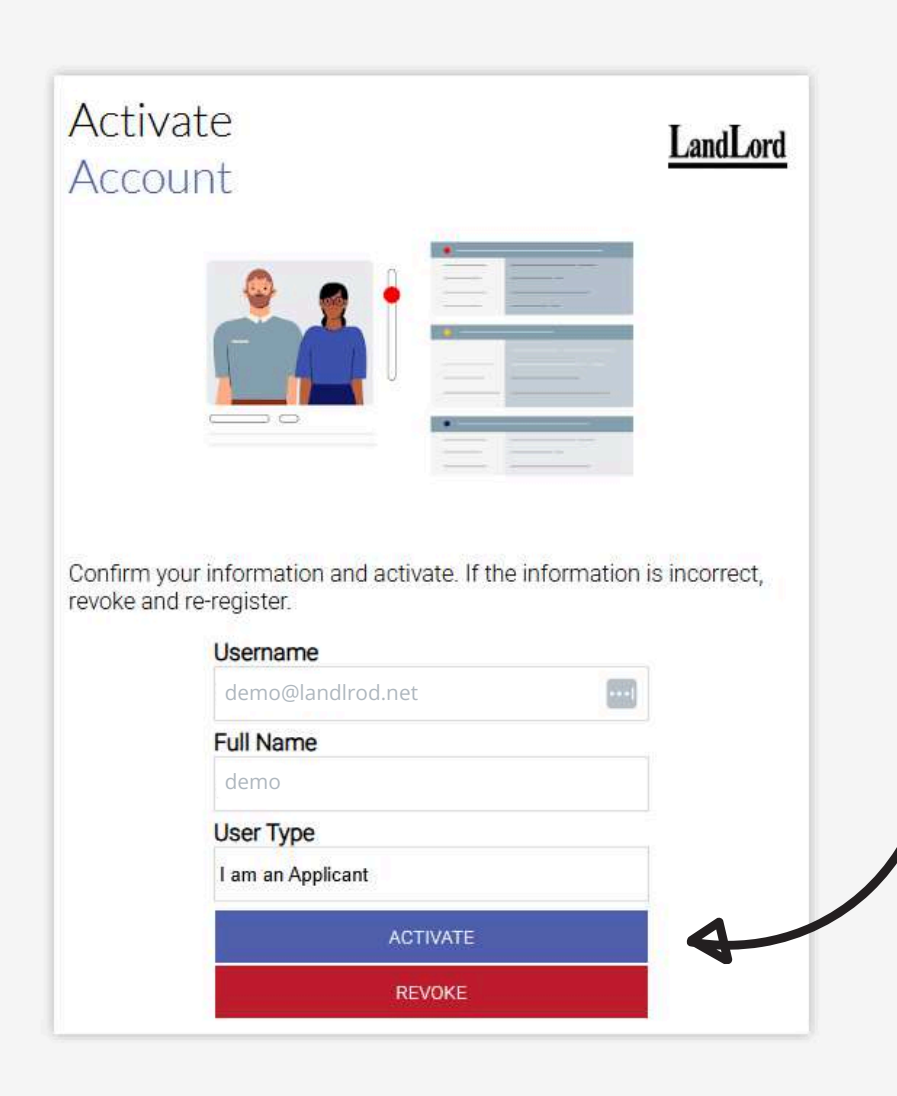

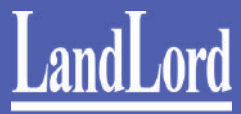

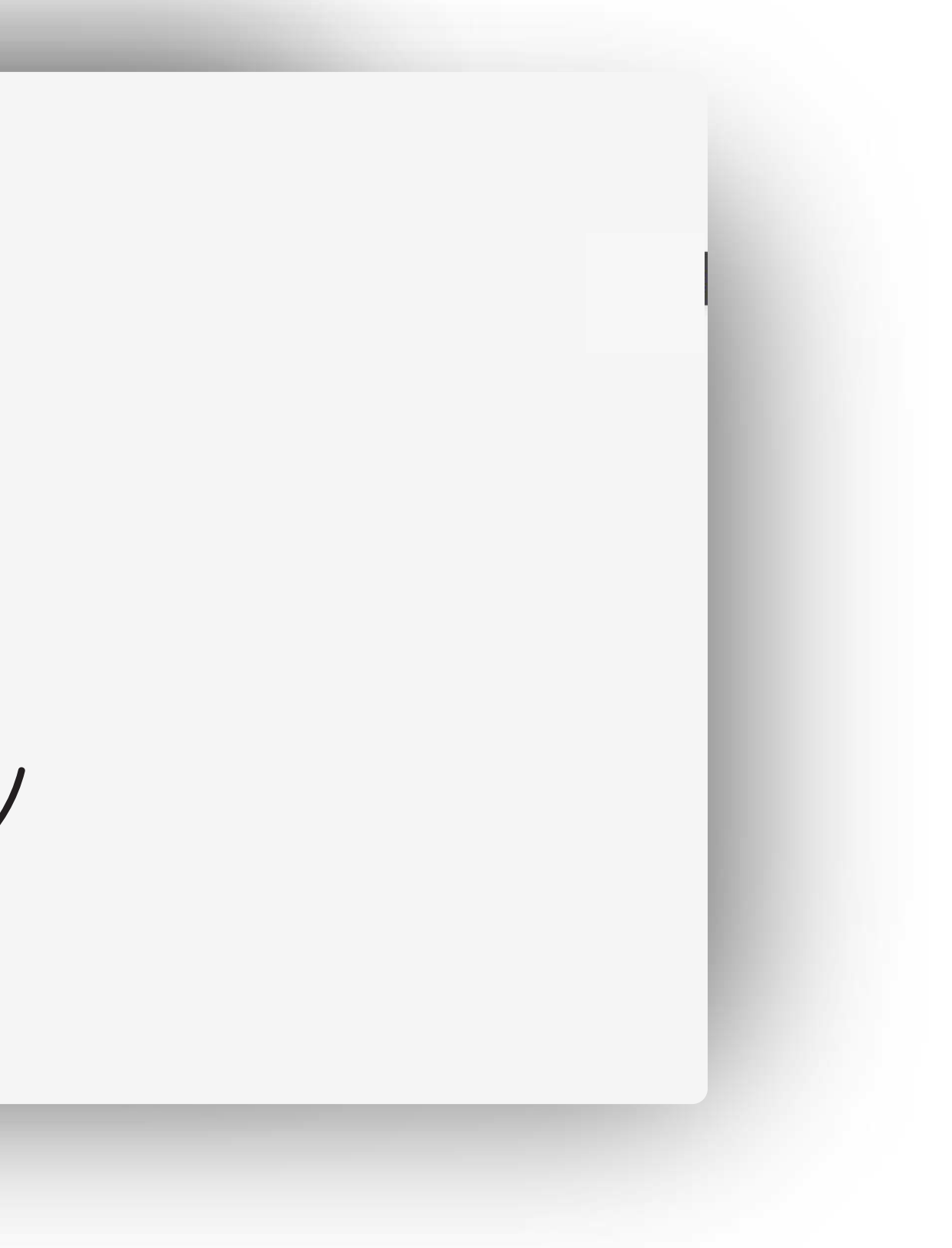

### Set up the Verification Code

For security purposes, you'll need to complete Two-Factor Authentication (2FA).

# Two Factor Authentication Required

#### SET UP TWO FACTOR AUTHENTICATION

Two-Factor Authentication (2FA) is sometimes called multiple factor authentication. In simple terms, it adds an extra layer of security to every online platform you access. The first layer is generally a combination of a username and password. Adding one more step of authenticating your identity makes it harder for an attacker to access your data.

After setting up your second factor you will use a temporary code each time you login which must be entered to complete the authentication process.

#### HOW WOULD YOU LIKE TO RECIEVE A VERIFICATION CODE?

|         |         | RECOMMENDED  |
|---------|---------|--------------|
| TEXT ME | CALL ME | AUTHENTICATO |

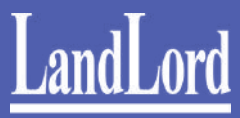

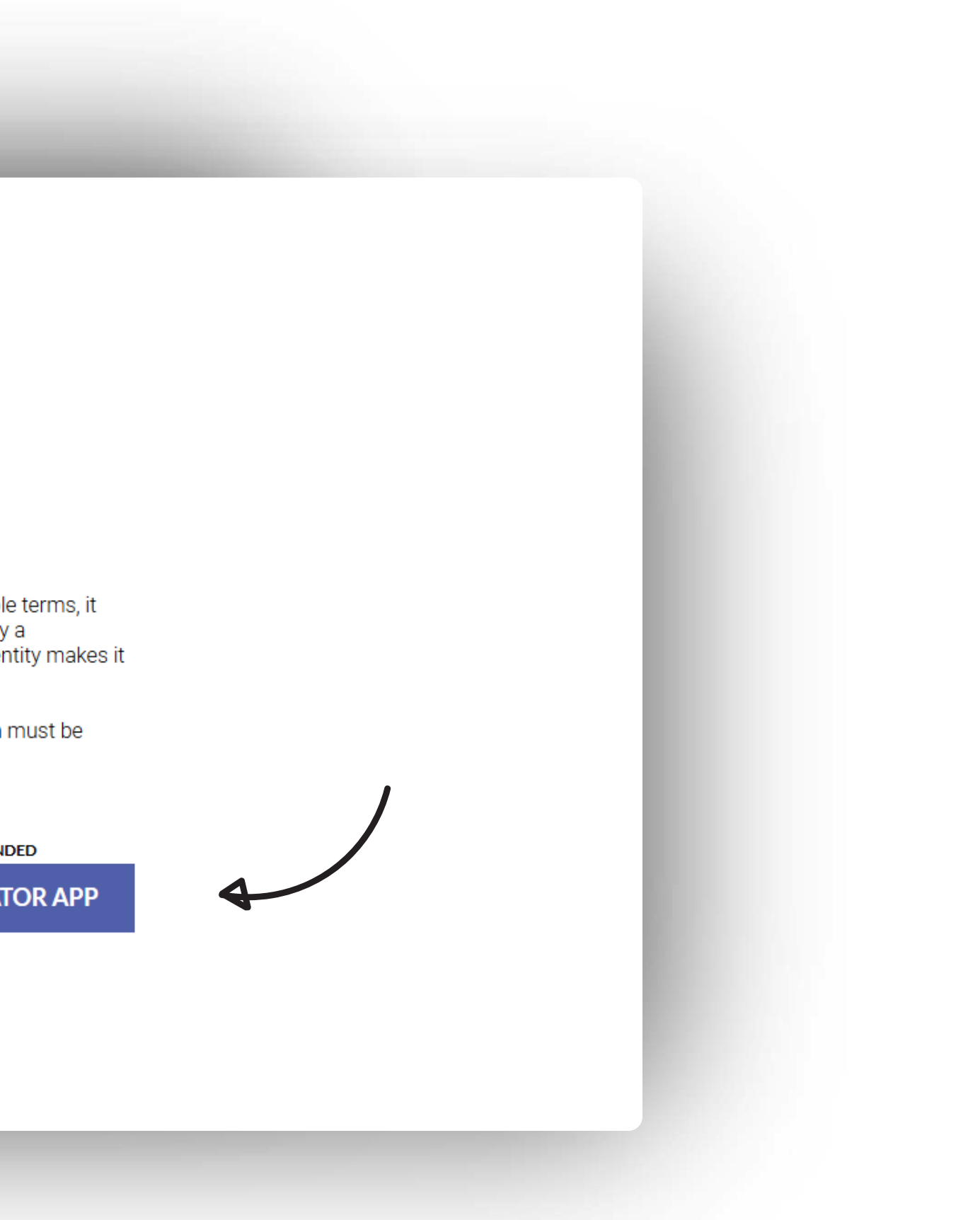

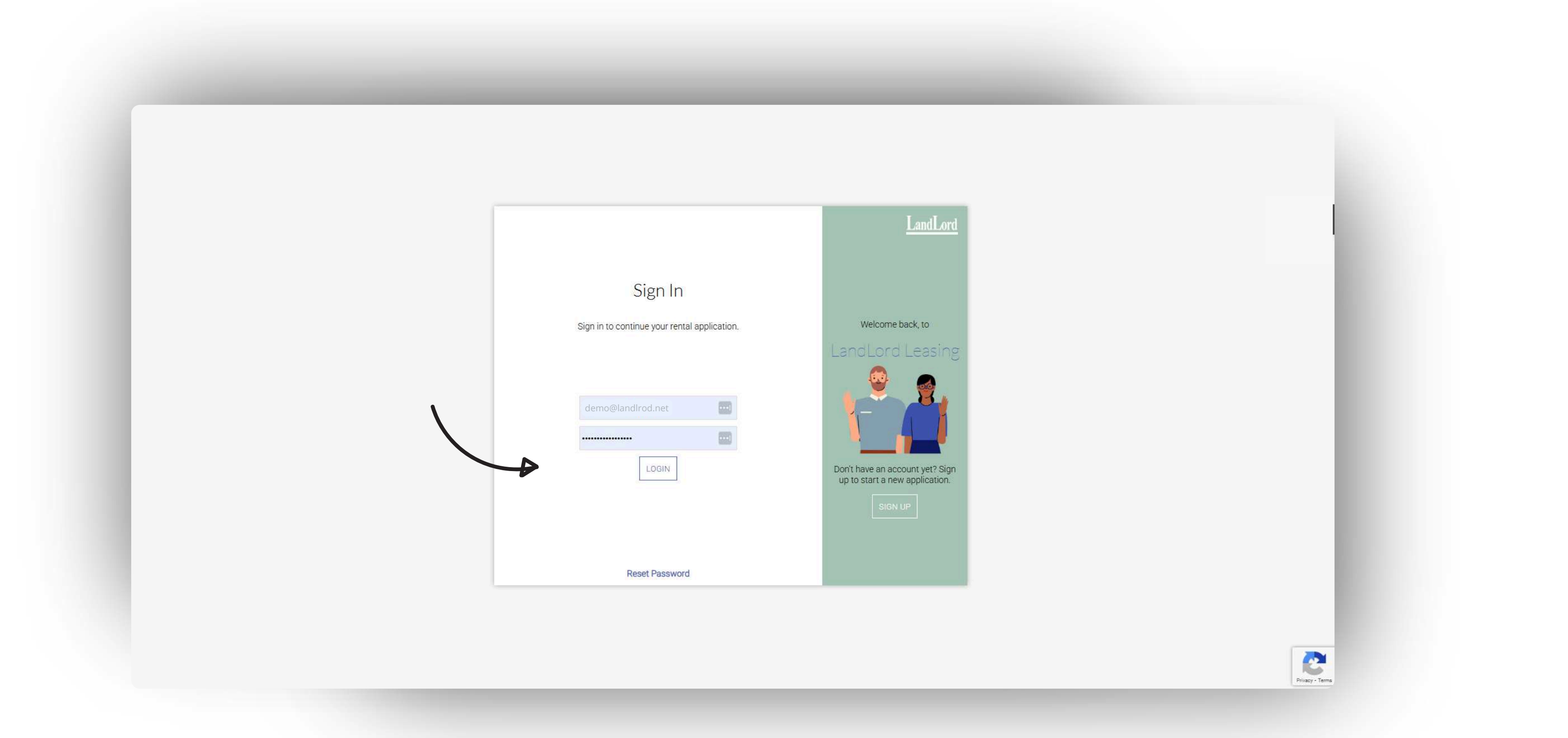

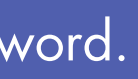

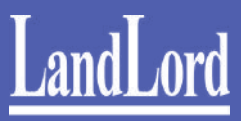

### Enter the Verification Code

Enter the code sent to your phone or email. If using an Authenticator app, open it to retrieve and enter the code.

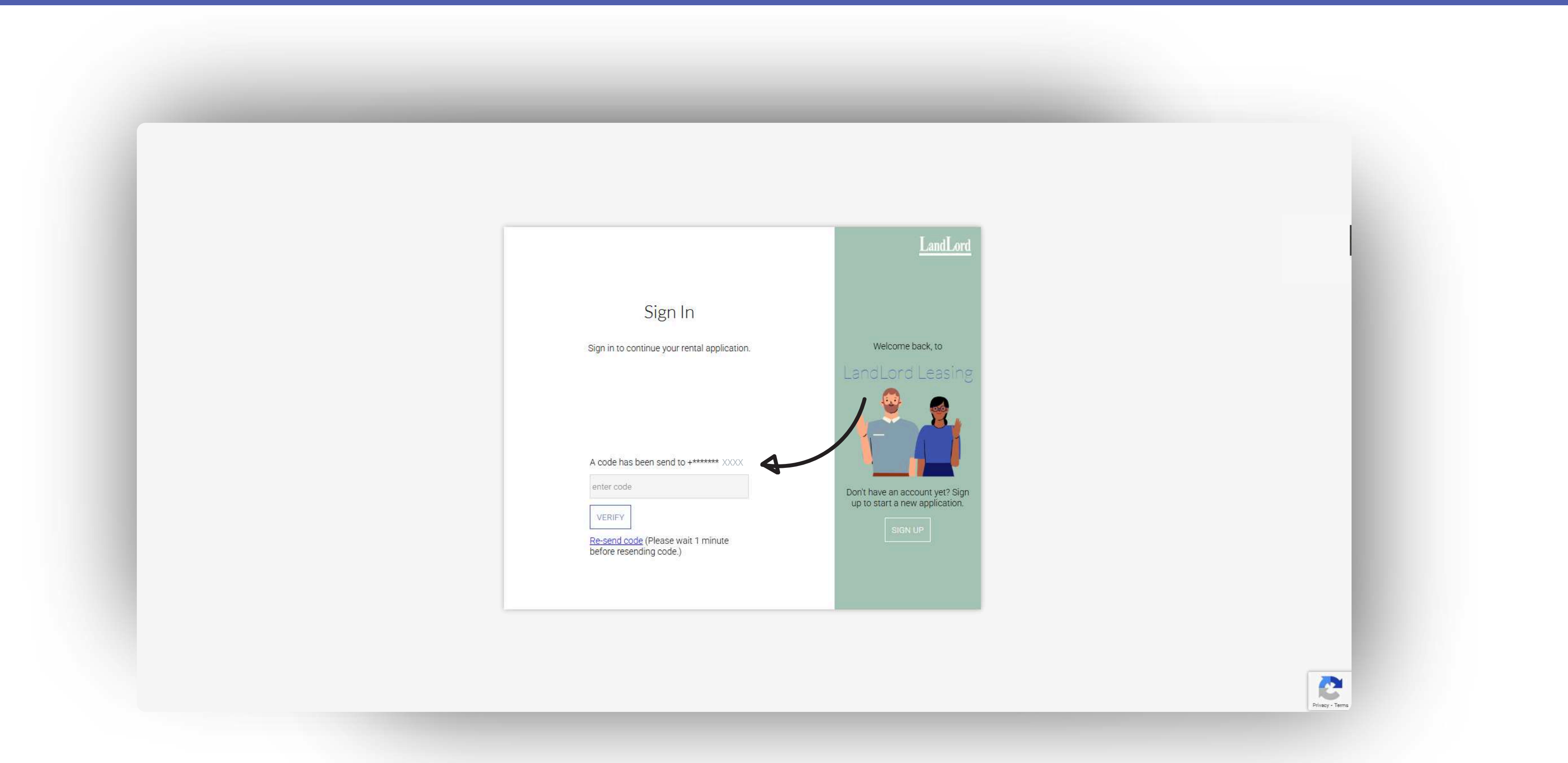

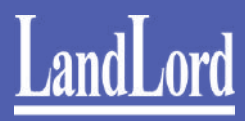

# Starting Your Application

Enter basic details about the property you're applying for.

| My Application                                                                                                    |
|----------------------------------------------------------------------------------------------------|
| Please note that all the personal<br>information you provide will be encrypted<br>and only accessible by our staff.                                        |
| For more information on how we handle<br>your data please review our <u>Privacy Policy</u>                                                                 |
| New Application                                                                                                    |
| To begin a new application, please enter the stree<br>number,name and unit (if applicable) you are<br>applying to and click the 'start application' button |
| Street Number                                                                                                    |
| Street Name                                                                                                    |
| Unit Name (if applicable)                                                                                                    |
| START APPLICATION                                                                                                    |

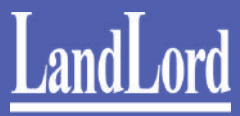

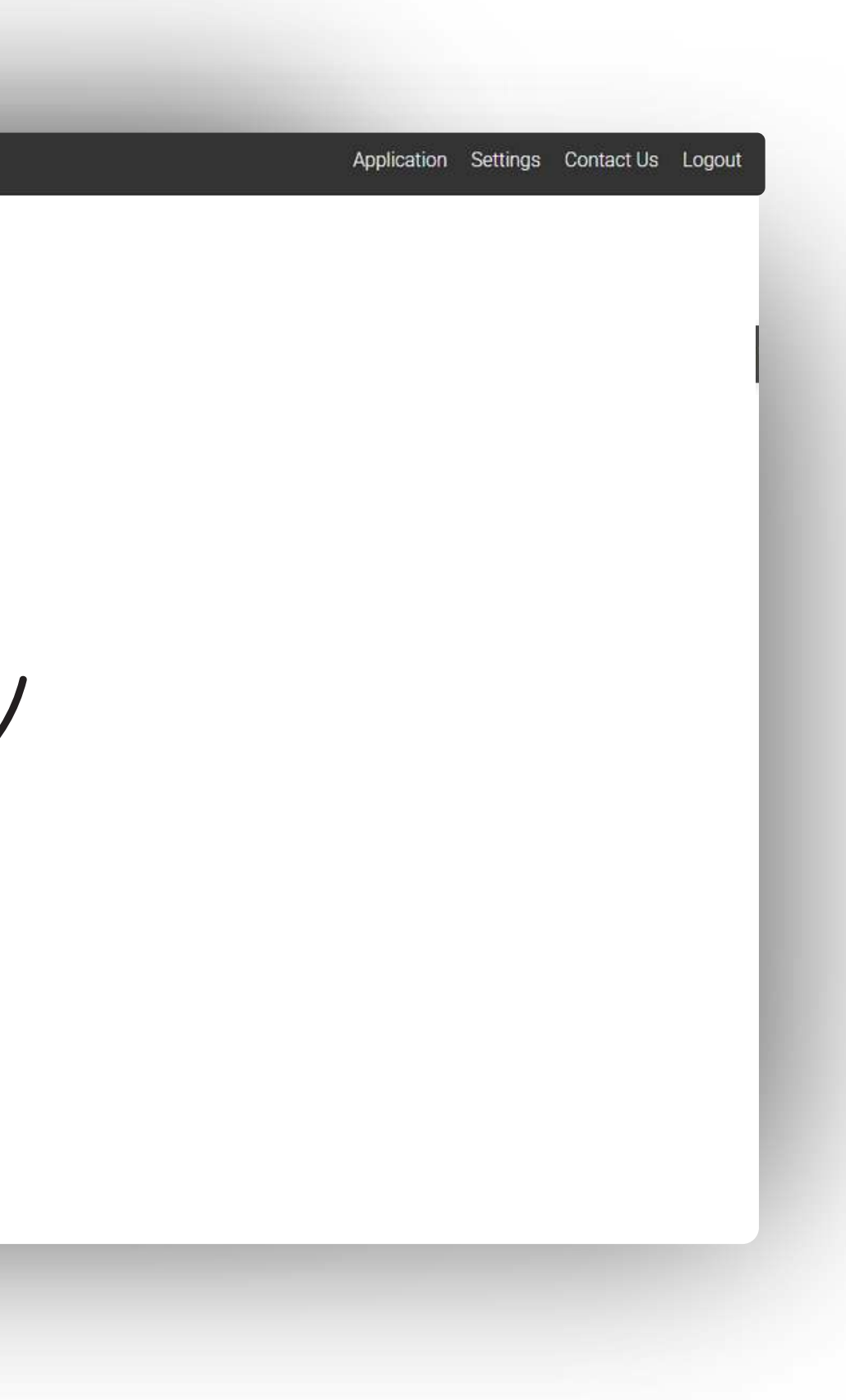

### THE PROPERTY INFORMATION

You'll find all property details on our website under the Listings Page.

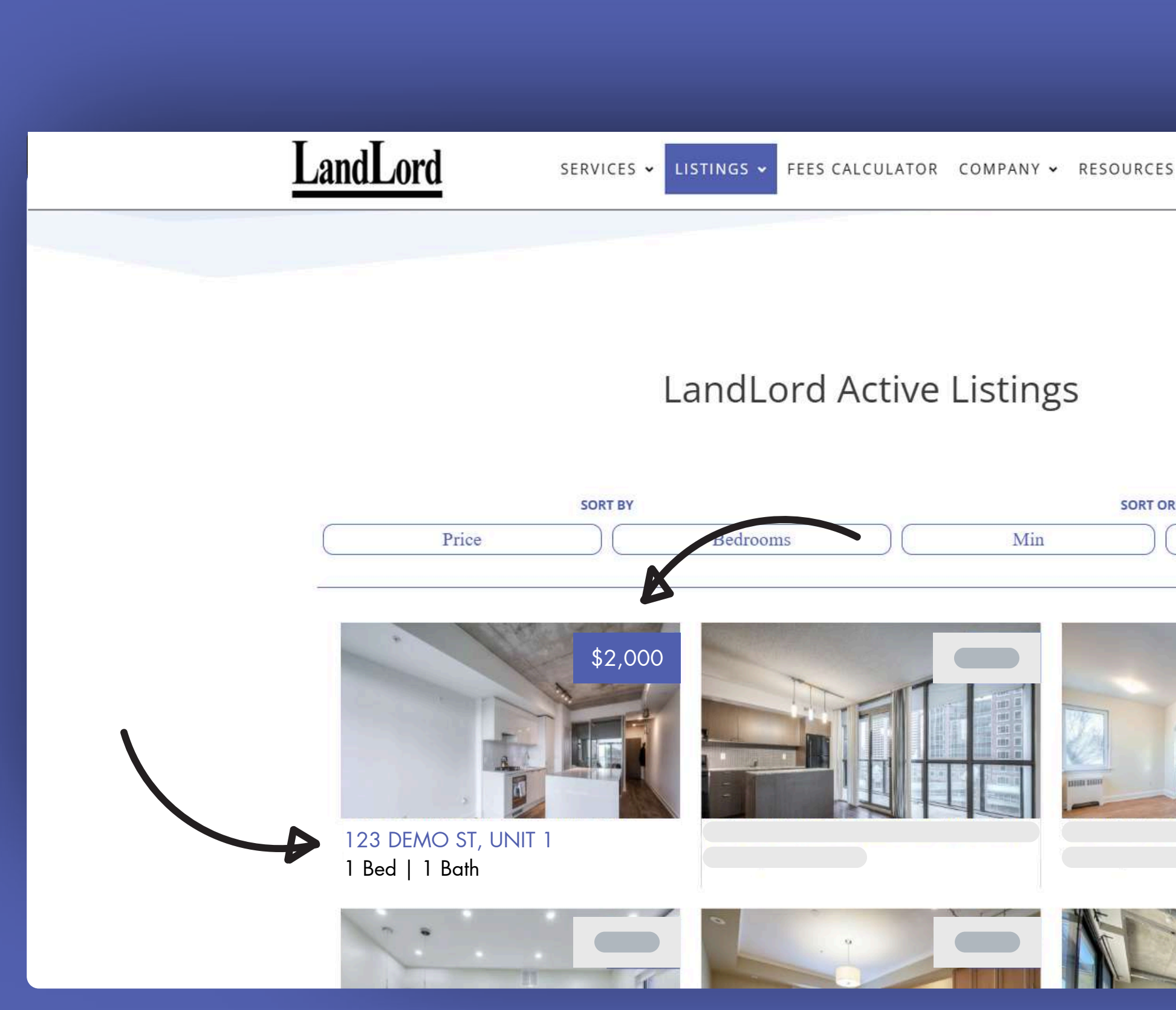

landlord.net

# LandLord

| - CONTACT CLIENT LOGIN |   |
|------------------------|---|
|                        |   |
|                        |   |
|                        |   |
| DEP                    |   |
| Max                    |   |
|                        |   |
|                        |   |
|                        |   |
|                        |   |
|                        | C |
|                        |   |

LandLord LEASING

#### **BEFORE YOU BEGIN**

Please note that each person over the age of 18 will need to submit their own completed application package, including?

#### STEP ONE: SUPPORTING DOCUMENTATION

Please ensure that you have the following items on-hand before beginning to fill in the application form:

- Government-issued ID.
- Proof of Income or other supporting documentation (click <u>here</u> for more information).
- · Your housing/rental history, including current landlord's name and phone number (if applicable).
- · Your current employer?s/supervisor?s name and phone number.
- Your full credit report showing score, accounts, payment history, collections, etc.

\*Please note that, if your application is approved, we will pull a credit report at our own expense to verify the information reported. This will not affect your credit score. \*\*A lack of any one of the above is not viewed negatively, as the qualification process considers all applicable information.

#### STEP TWO: THE APPLICATION

You will need to complete the application form in full. Once you have read and agreed to these instructions, you will be taken to the application form. \*Please note that every section must be filled out your application will not be processed.

#### STEP THREE: PROCESSING

Once received our team will respond to your application within three business days.

During this time, we will reach out to your references and verify any other information needed for qualification purposes. We reserve the right to verify your credit information by pulling our own report at any time during this process.

landlord.net

\_\_\_\_

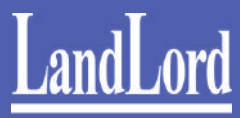

|    | Application | Settings | Contact Us | Logout |
|----|-------------|----------|------------|--------|
|    |             |          |            |        |
|    |             |          |            |        |
|    |             |          |            |        |
|    |             |          |            |        |
|    |             |          |            |        |
|    |             |          |            |        |
|    |             |          |            |        |
|    |             |          |            |        |
|    |             |          |            |        |
|    |             |          |            |        |
|    |             |          |            |        |
| or |             |          |            |        |
|    |             |          |            |        |
|    |             |          |            |        |
|    |             |          |            |        |
|    |             |          |            |        |
|    |             |          |            |        |

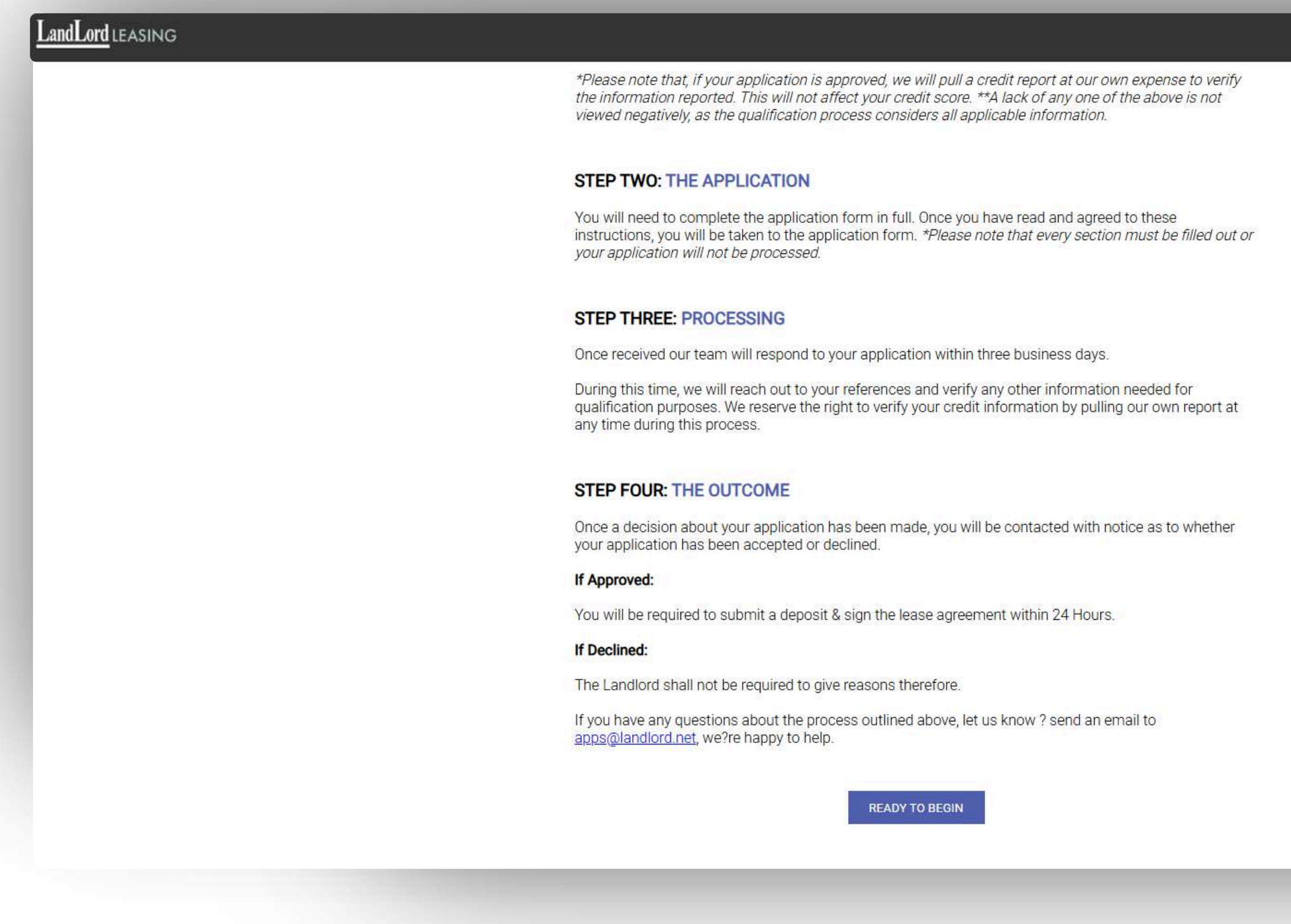

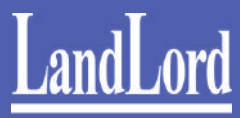

|  | Application | Sottinga | Contact Lle | Longut |
|--|-------------|----------|-------------|--------|
|  | Application | Settings | Contact Us  | Logout |
|  |             |          |             |        |
|  |             |          |             |        |
|  |             |          |             |        |
|  |             |          |             |        |
|  |             |          |             |        |
|  |             |          |             |        |
|  |             |          |             |        |
|  |             |          |             |        |
|  |             |          |             |        |
|  |             |          |             |        |
|  |             |          |             |        |
|  |             |          |             |        |
|  |             |          |             |        |
|  |             |          |             |        |
|  |             |          |             |        |
|  |             |          |             |        |
|  |             |          |             |        |
|  |             |          |             |        |
|  |             |          |             |        |
|  |             |          |             |        |
|  |             |          |             |        |
|  |             |          |             |        |
|  |             |          |             |        |
|  |             |          |             |        |
|  |             |          |             |        |

## **Entering Property Information**

Enter property address, your preferred move-in date and monthly rent.

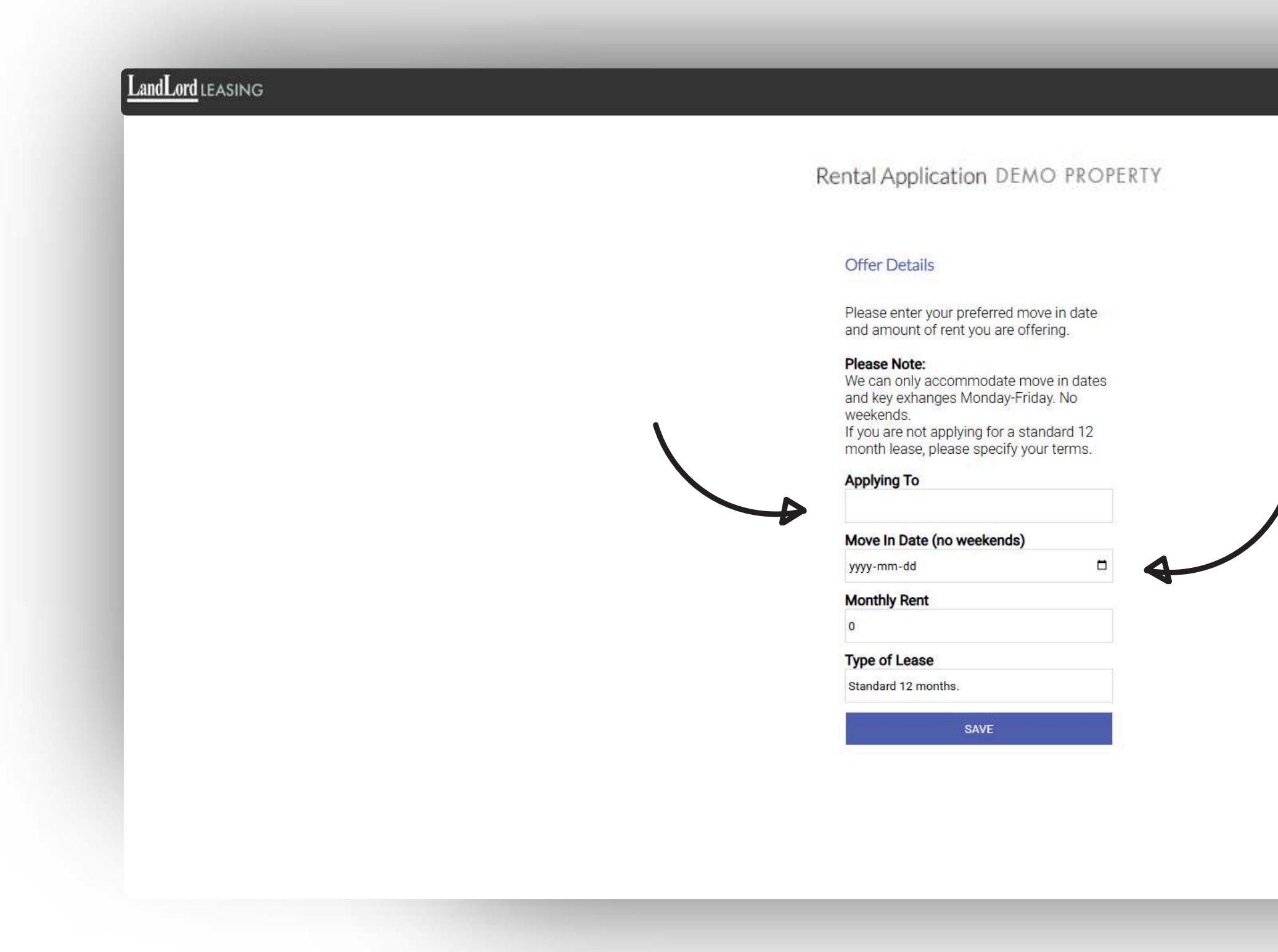

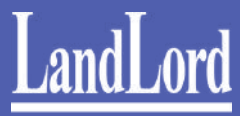

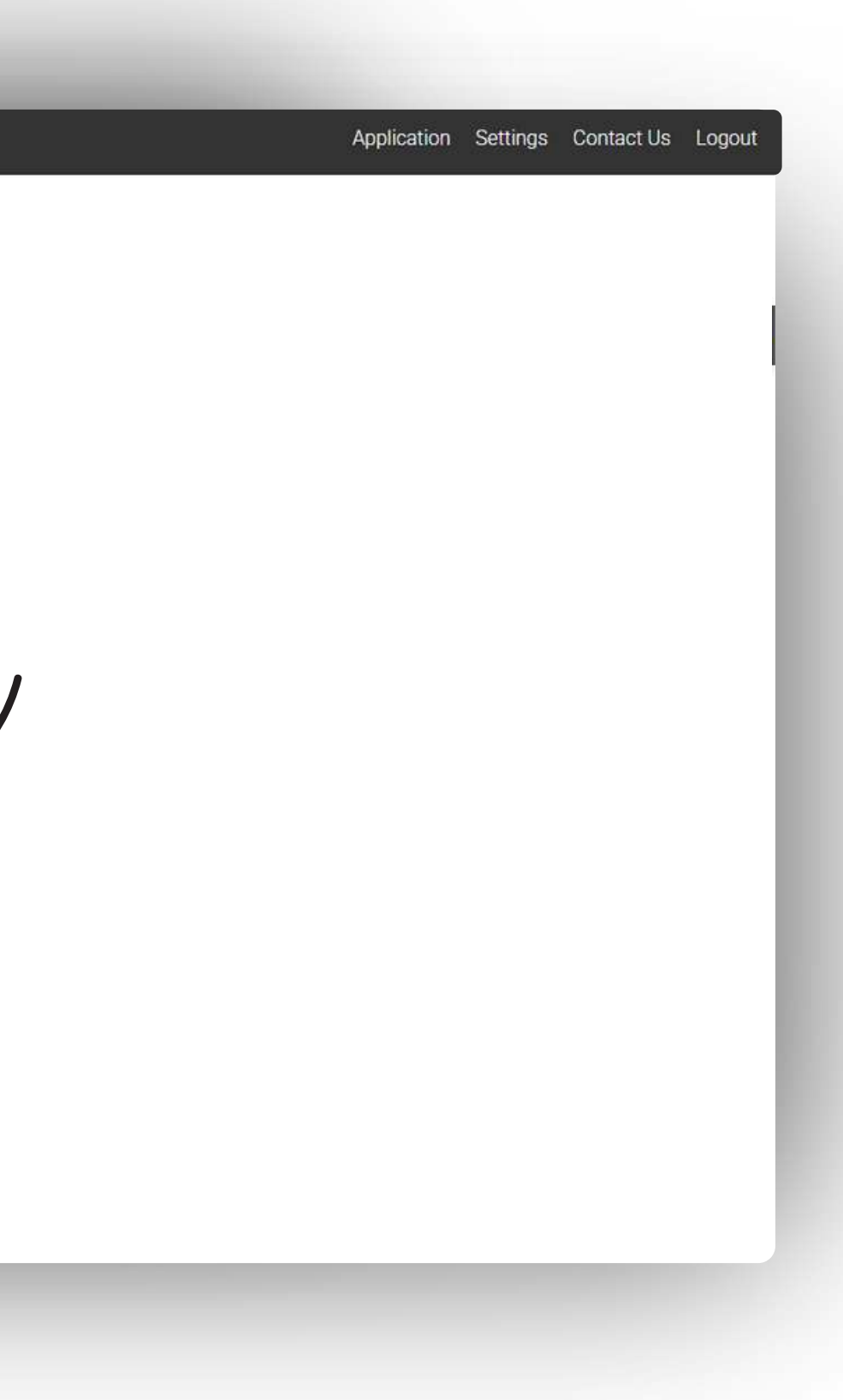

# **Entering Applicant Information**

Fill in your name, contact details, and date of birth.

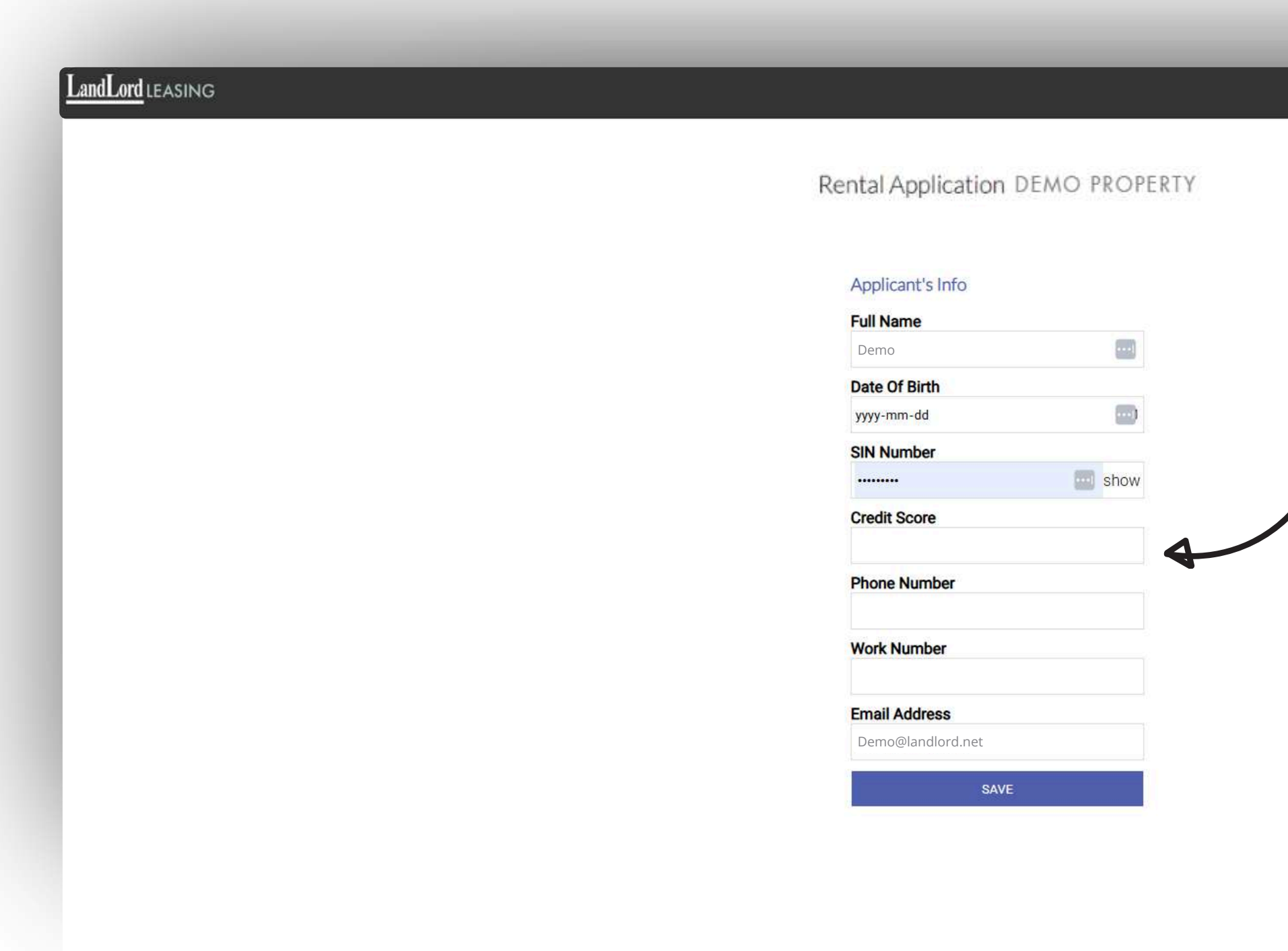

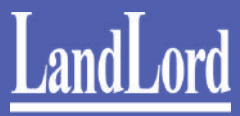

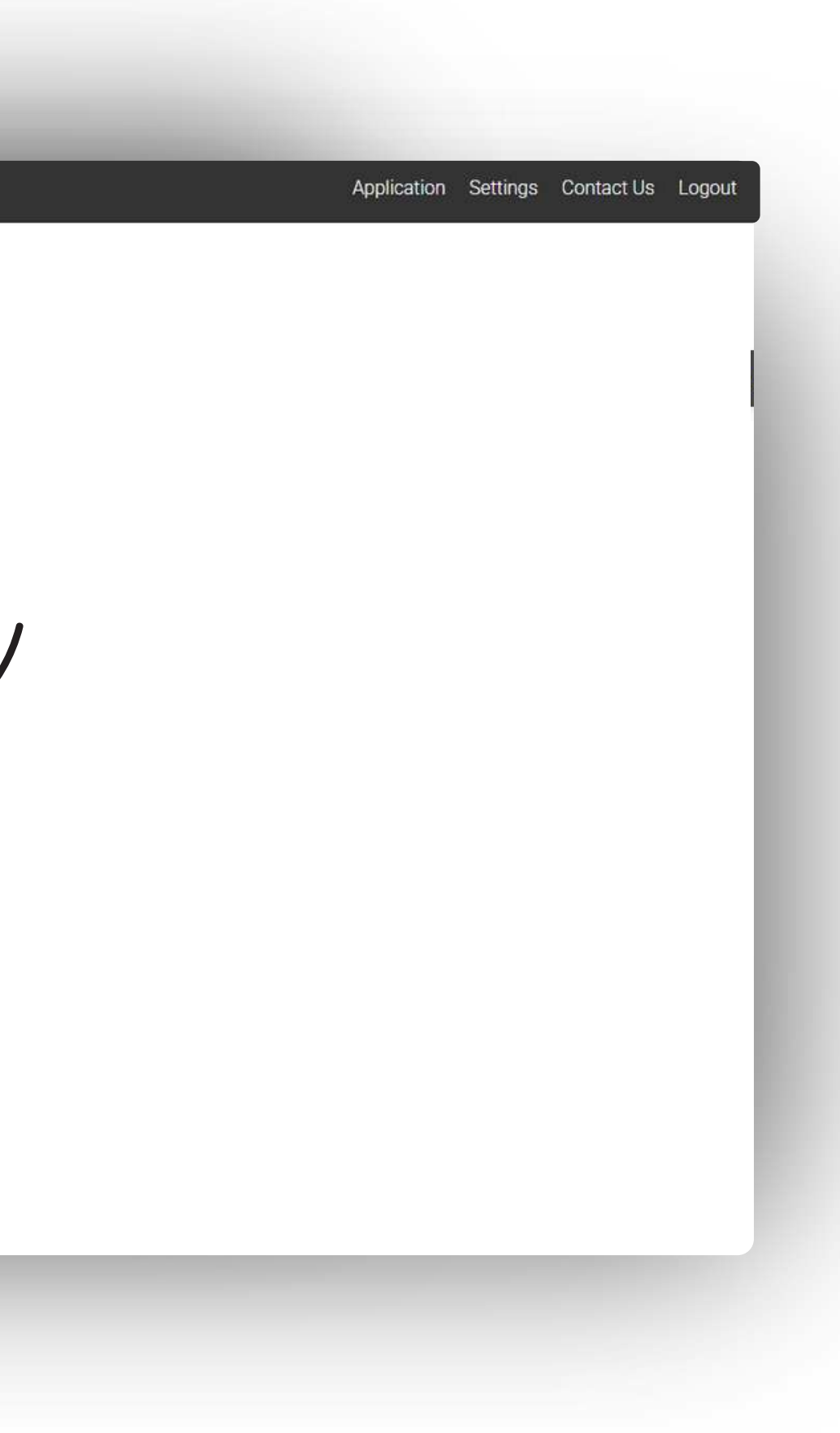

# **Providing Employment & Income Details** Select your current employment status.

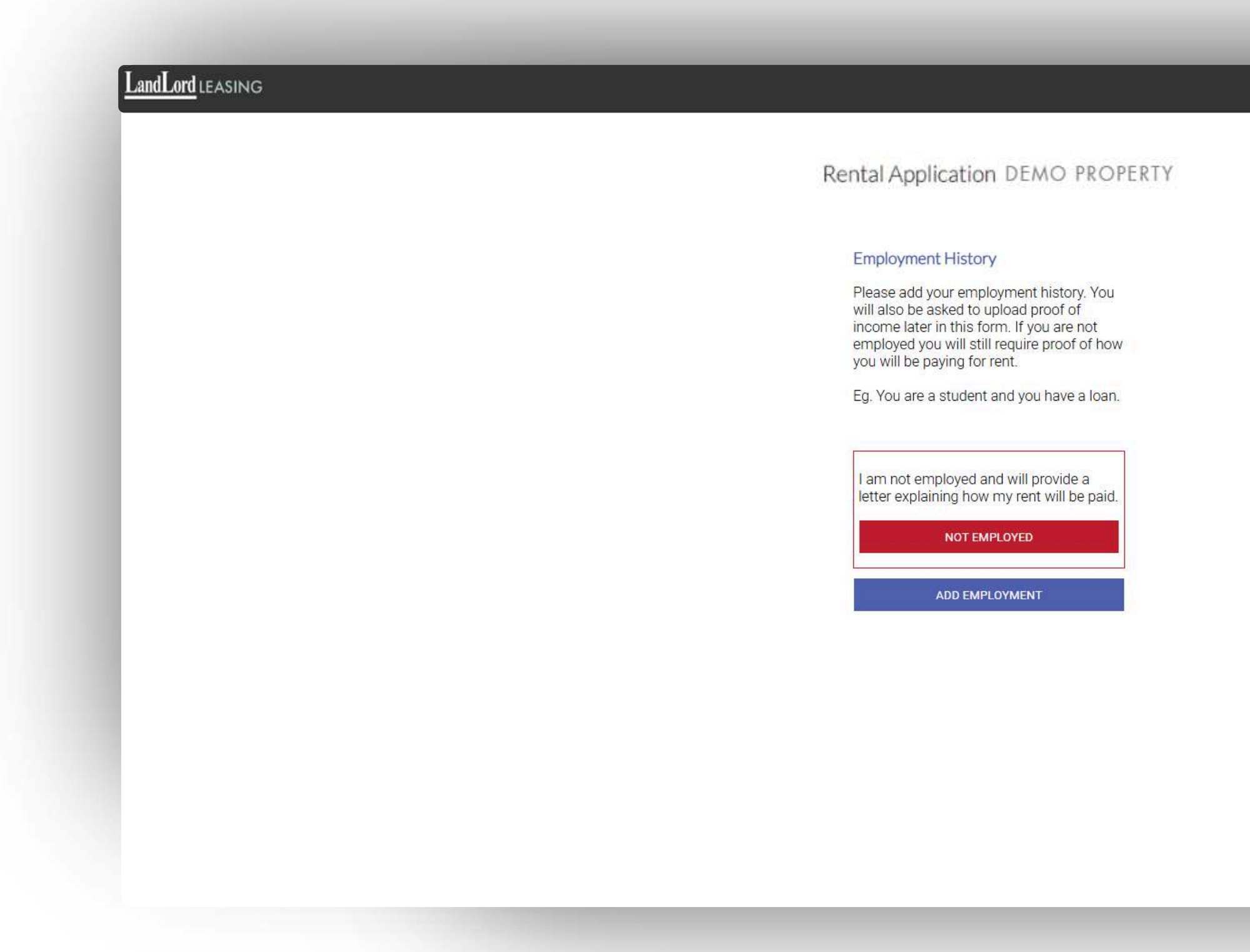

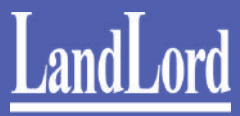

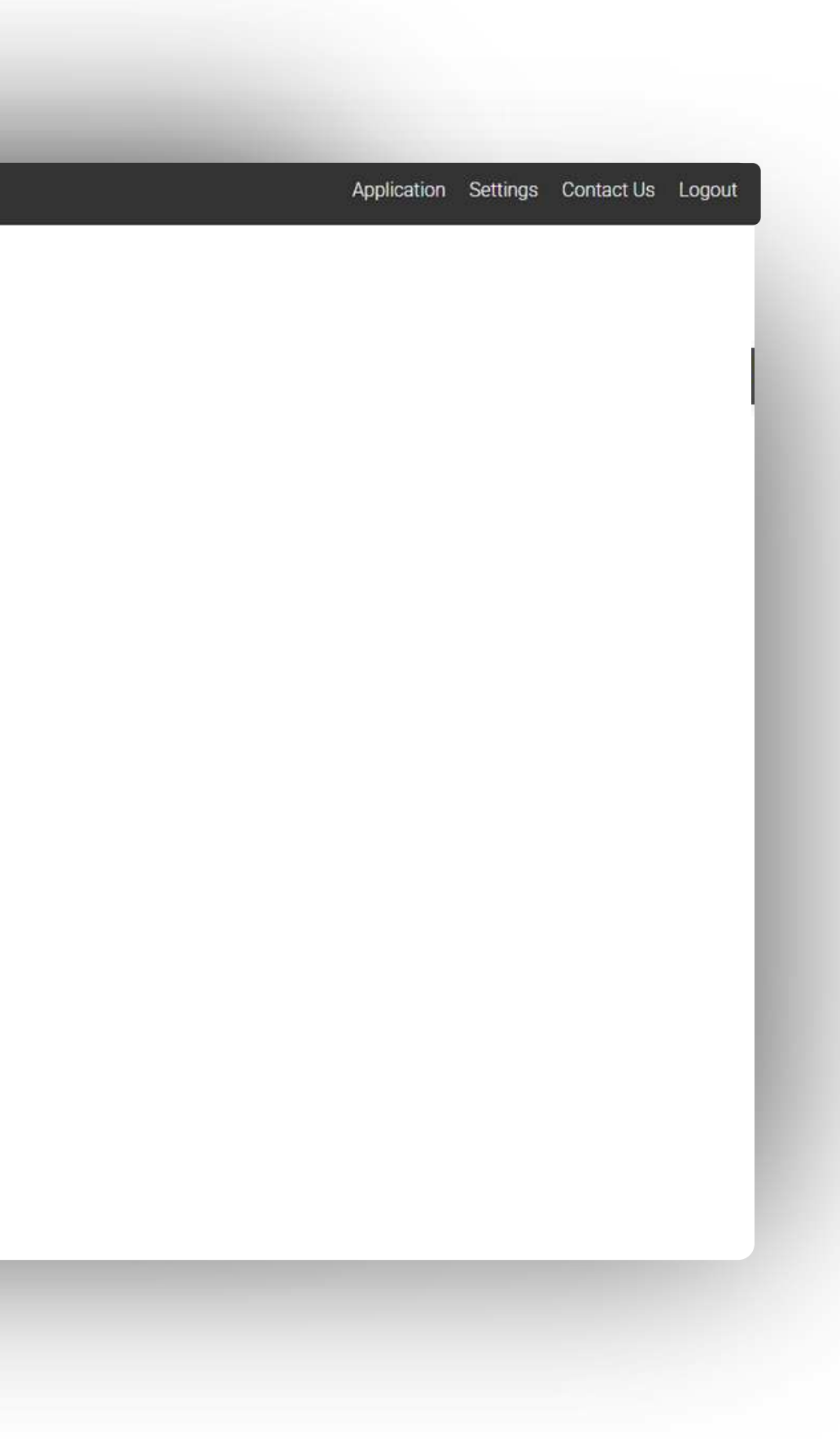

# Providing Employment & Income Details

If employed, enter employer details, job title, and income.

| Eg. You are a student and you have a loan.                                       |
|----------------------------------------------------------------------------------|
| I am not employed and will provide a letter explaining how my rent will be paid. |
| NOT EMPLOYED                                                                     |
| ADD EMPLOYMENT                                                                   |
| Employment Type                                                                  |
| Current                                                                          |
| Title                                                                            |
| Company Name                                                                     |
| Annual Income                                                                    |
| Length Of Employment                                                             |
| Supervisor's Name                                                                |
| Supervisor's Number                                                              |
| Company Address                                                                  |

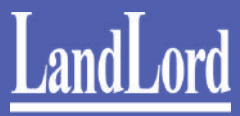

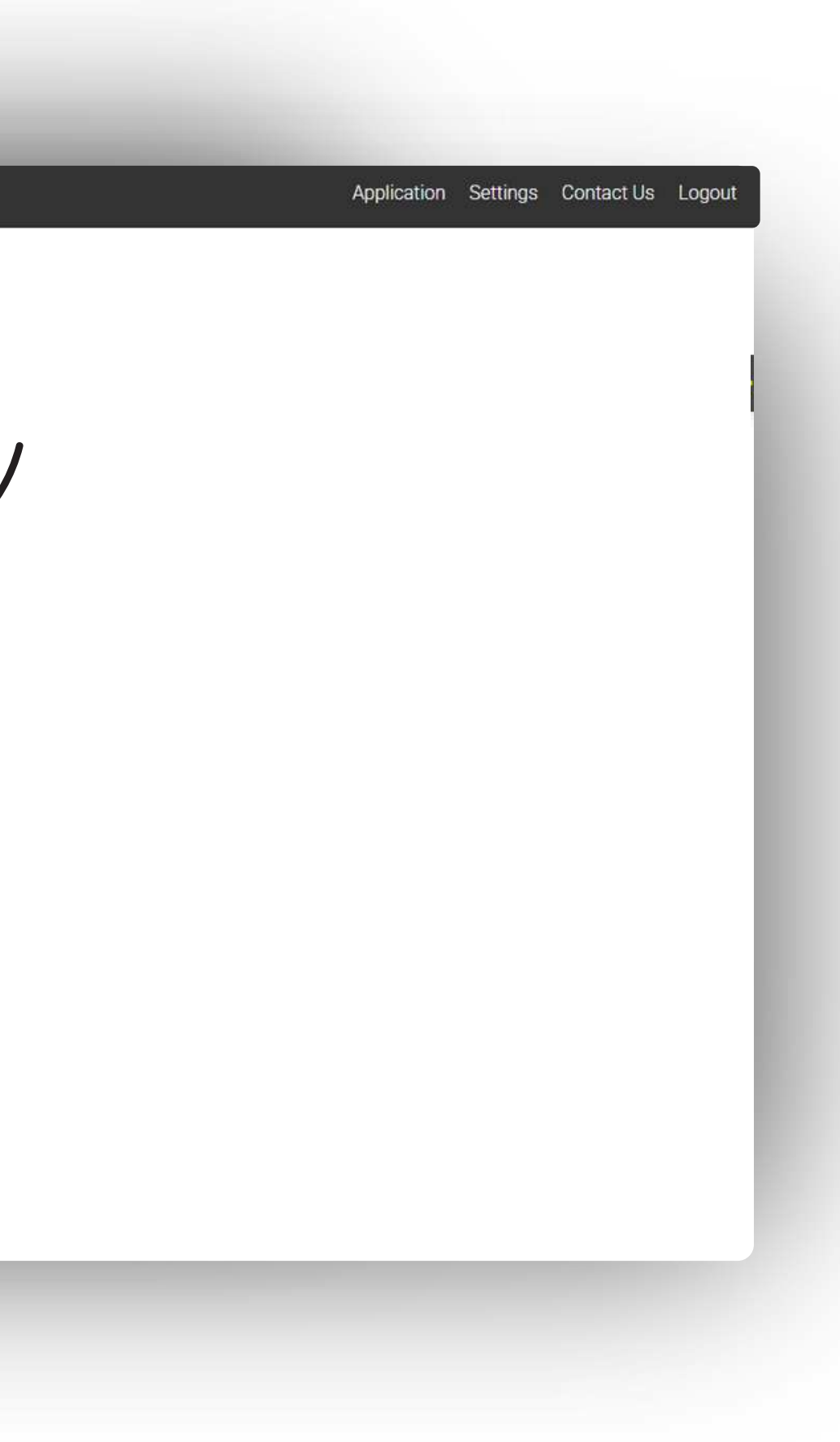

# **Providing Employment & Income Details** If not employed, you can add a guarantor.

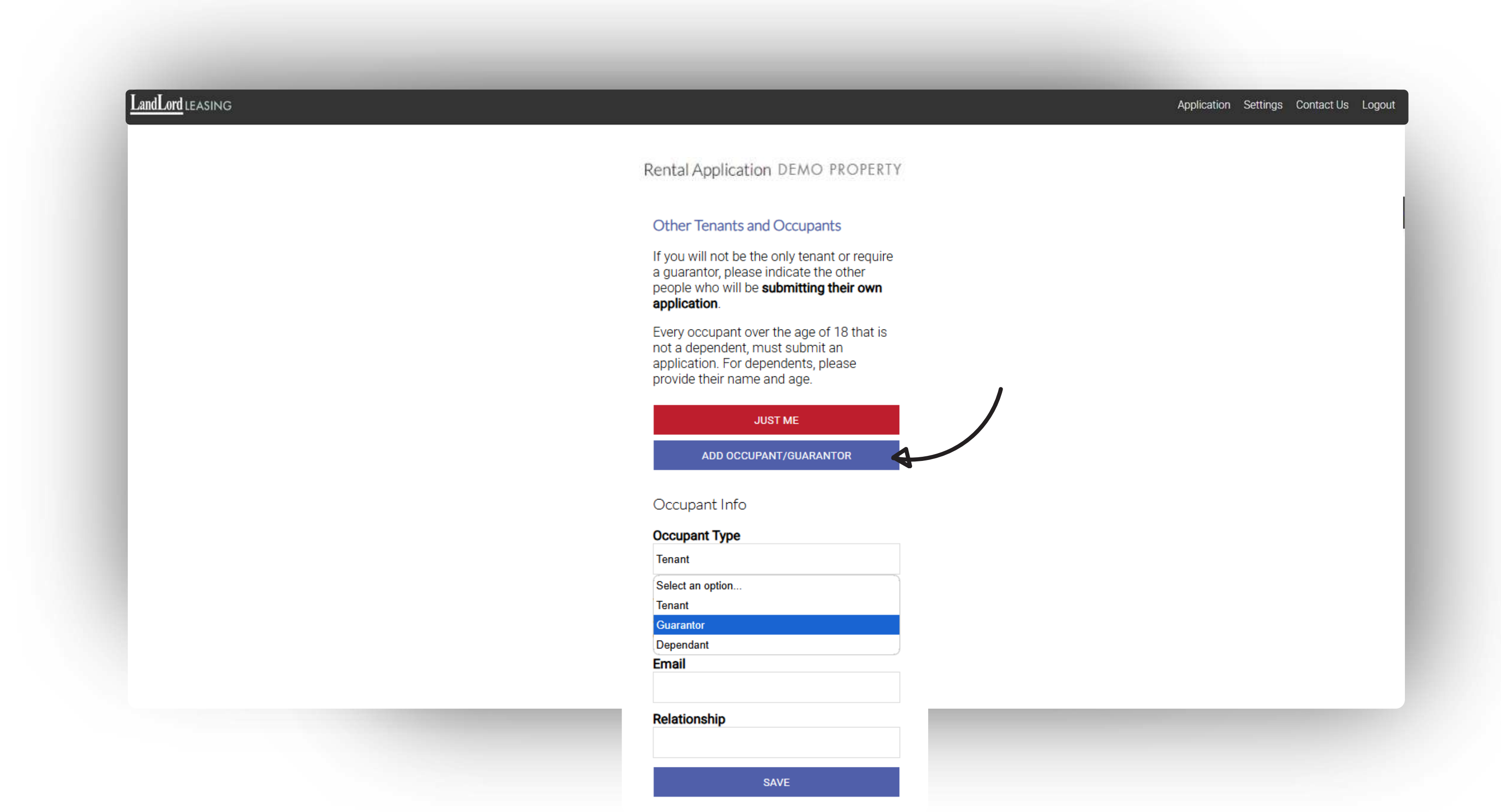

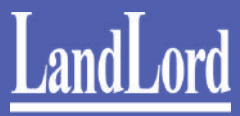

## Add Other Tenants and Occupants

You can add any additional tenants or dependents.

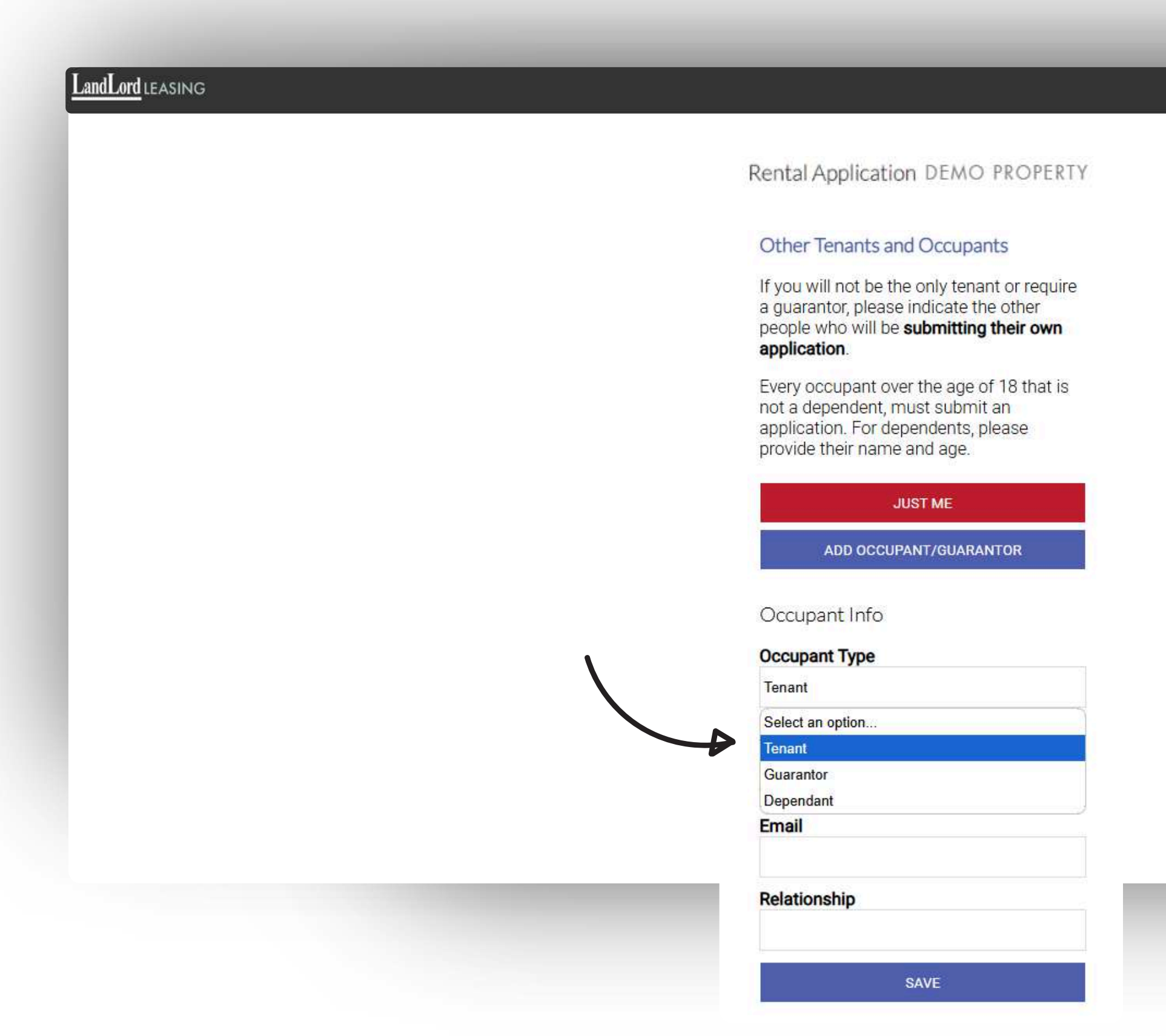

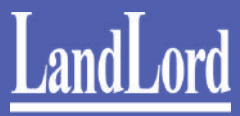

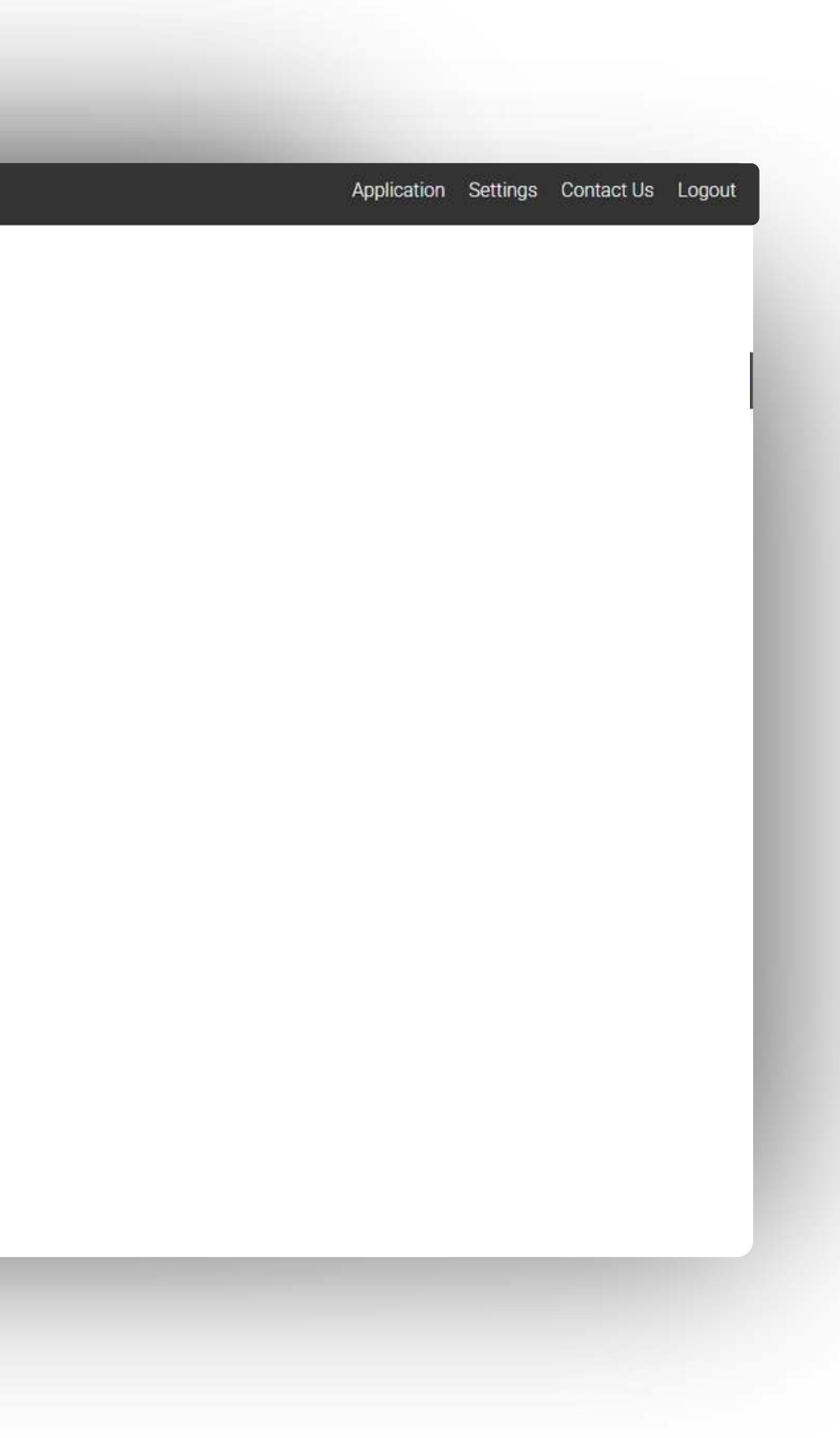

### Add Other Tenants and Occupants

You can add any additional tenants or dependents.

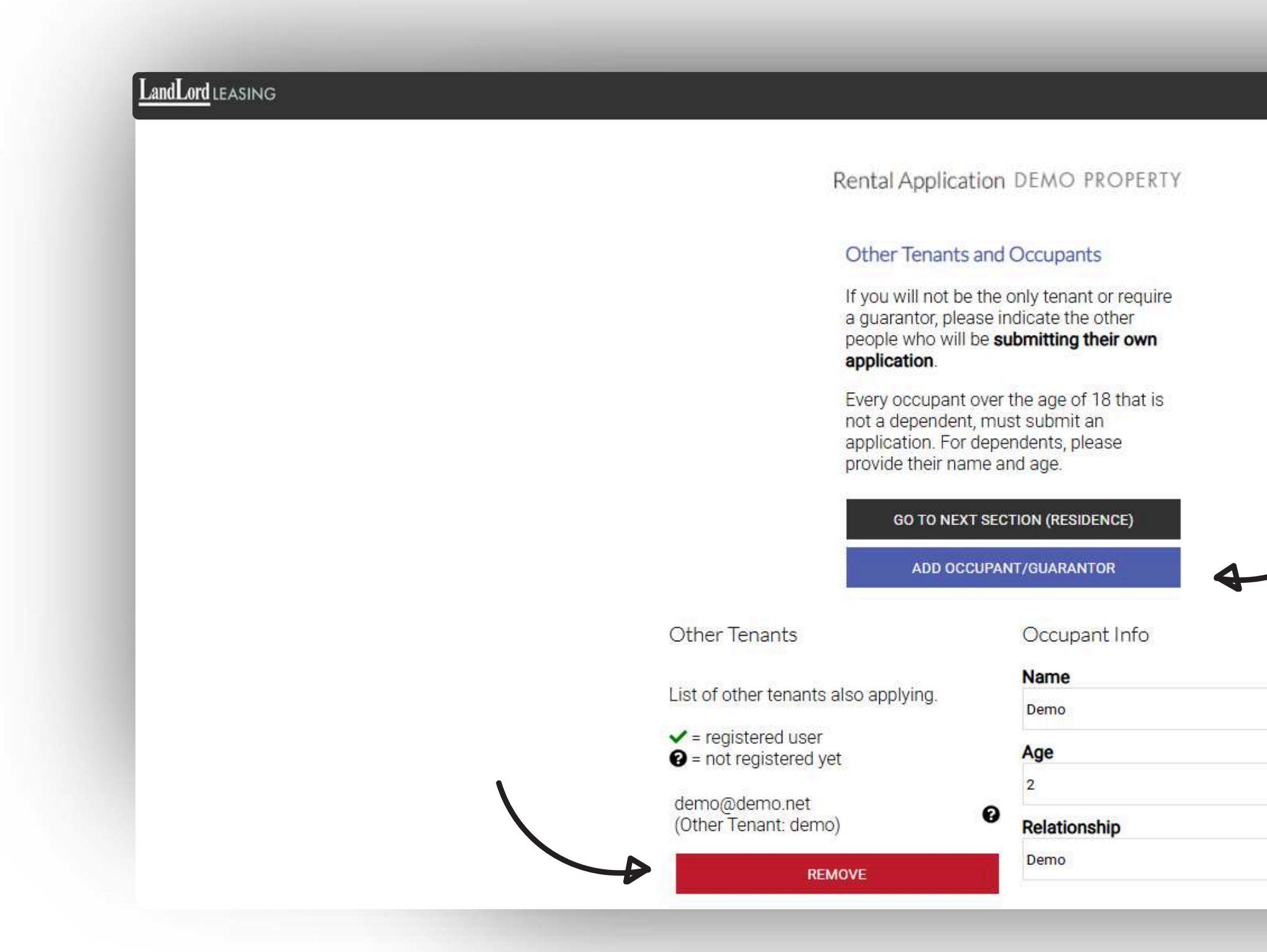

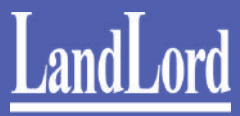

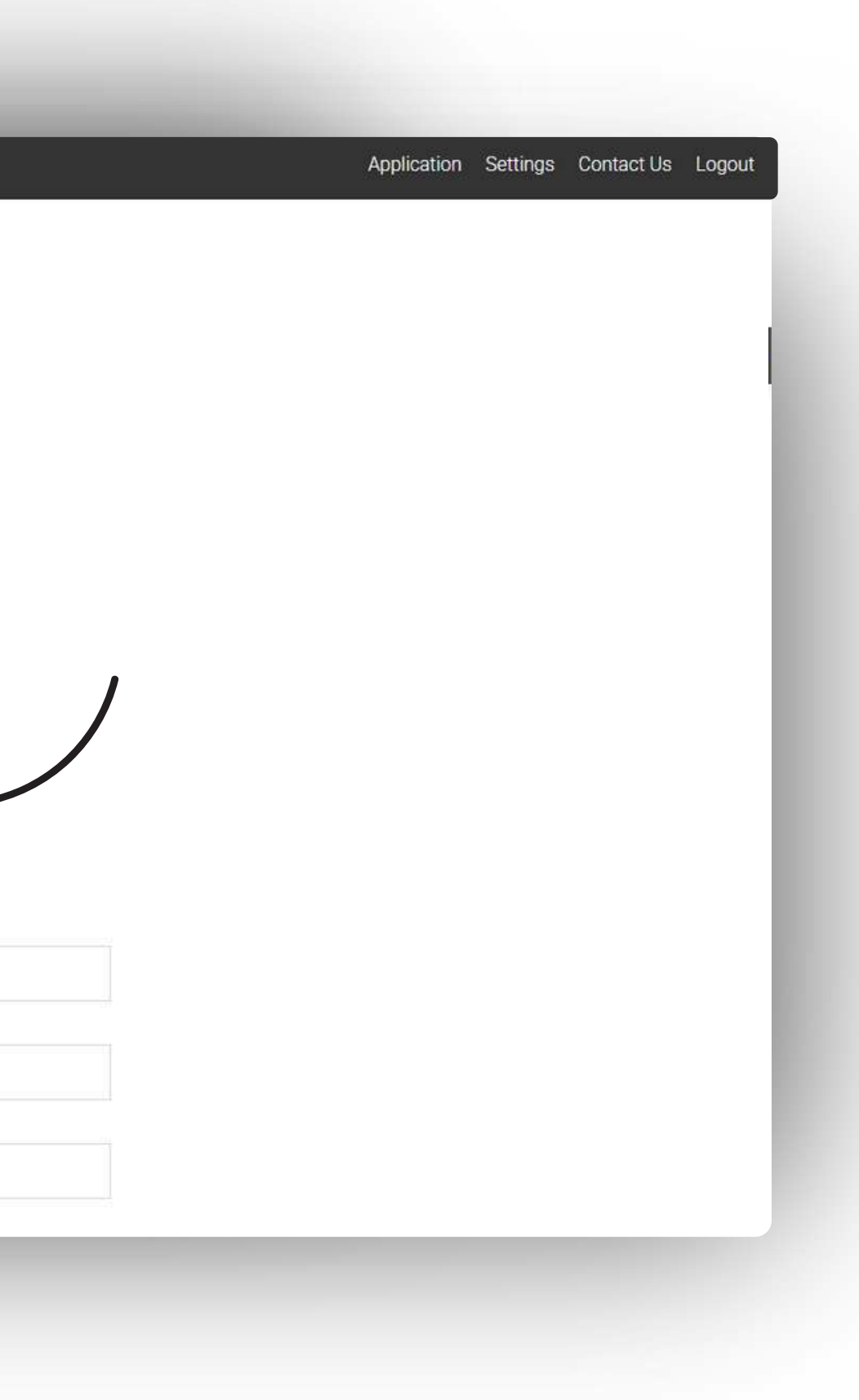

## Adding Residential History

Enter your current and previous addresses, landlord contact information, and reason for moving.

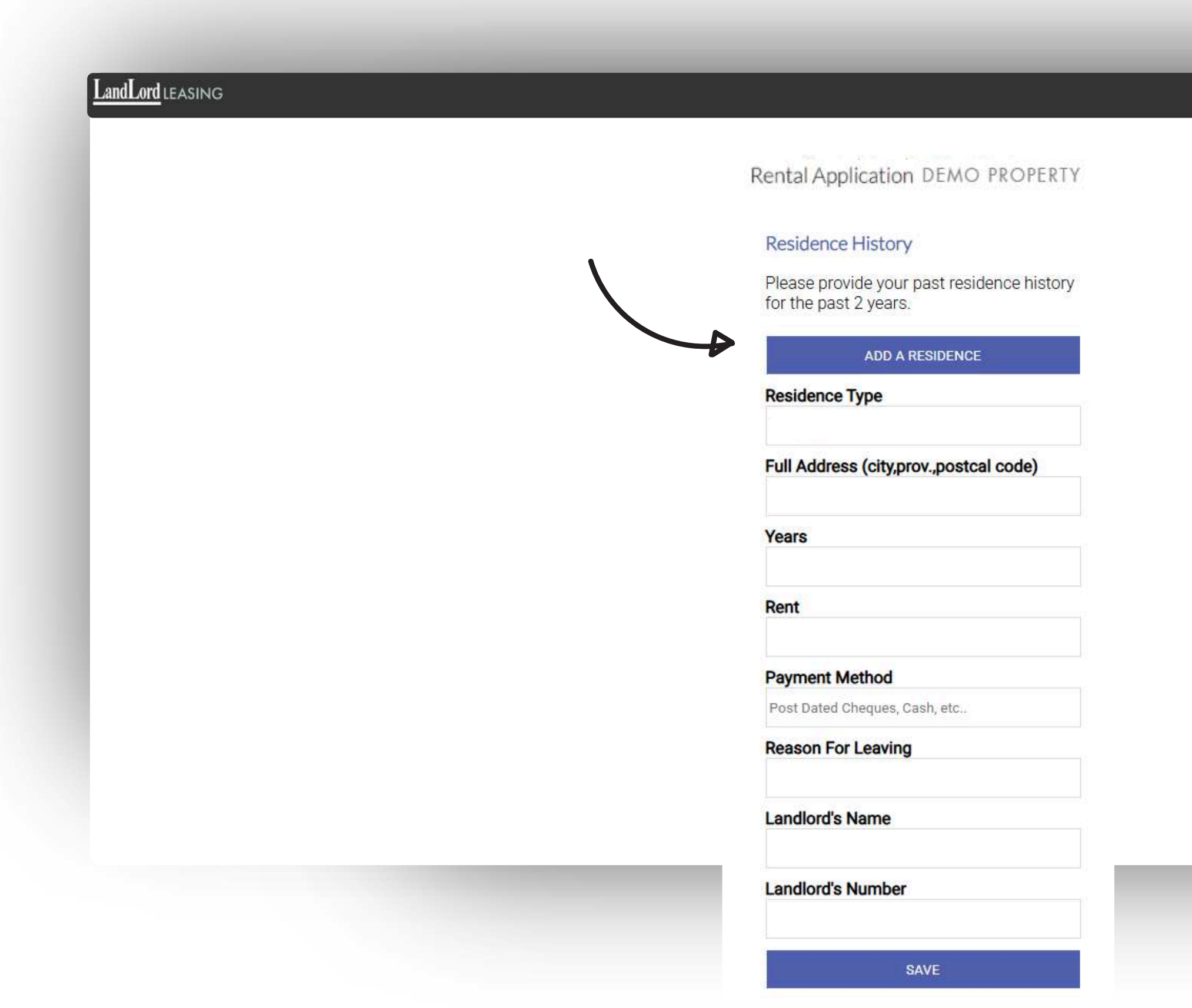

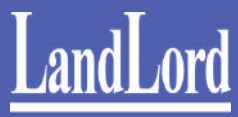

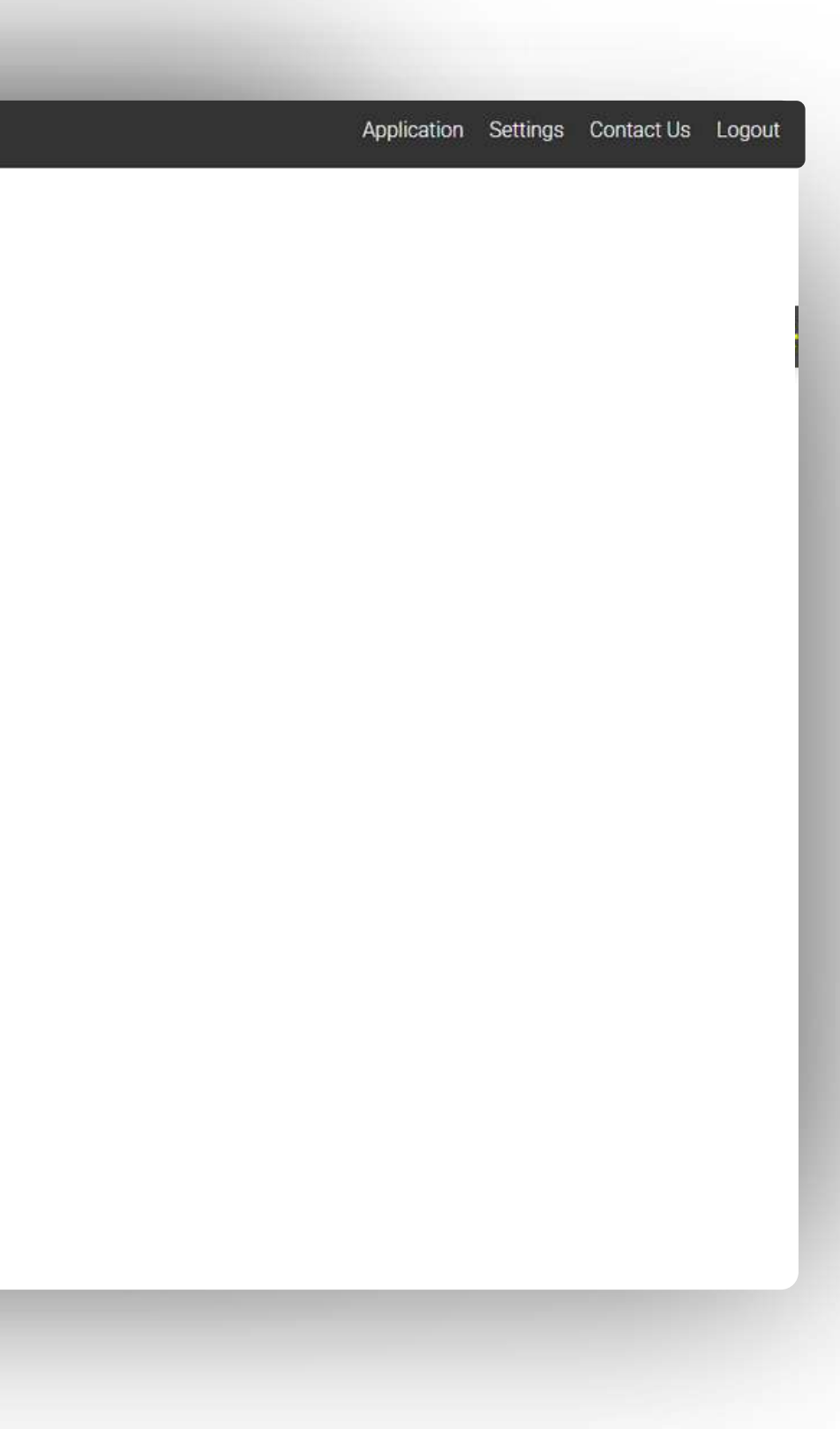

## Adding Residential History

Select your previous/current rent payment method, such as e-transfer, direct deposit, check, or cash.

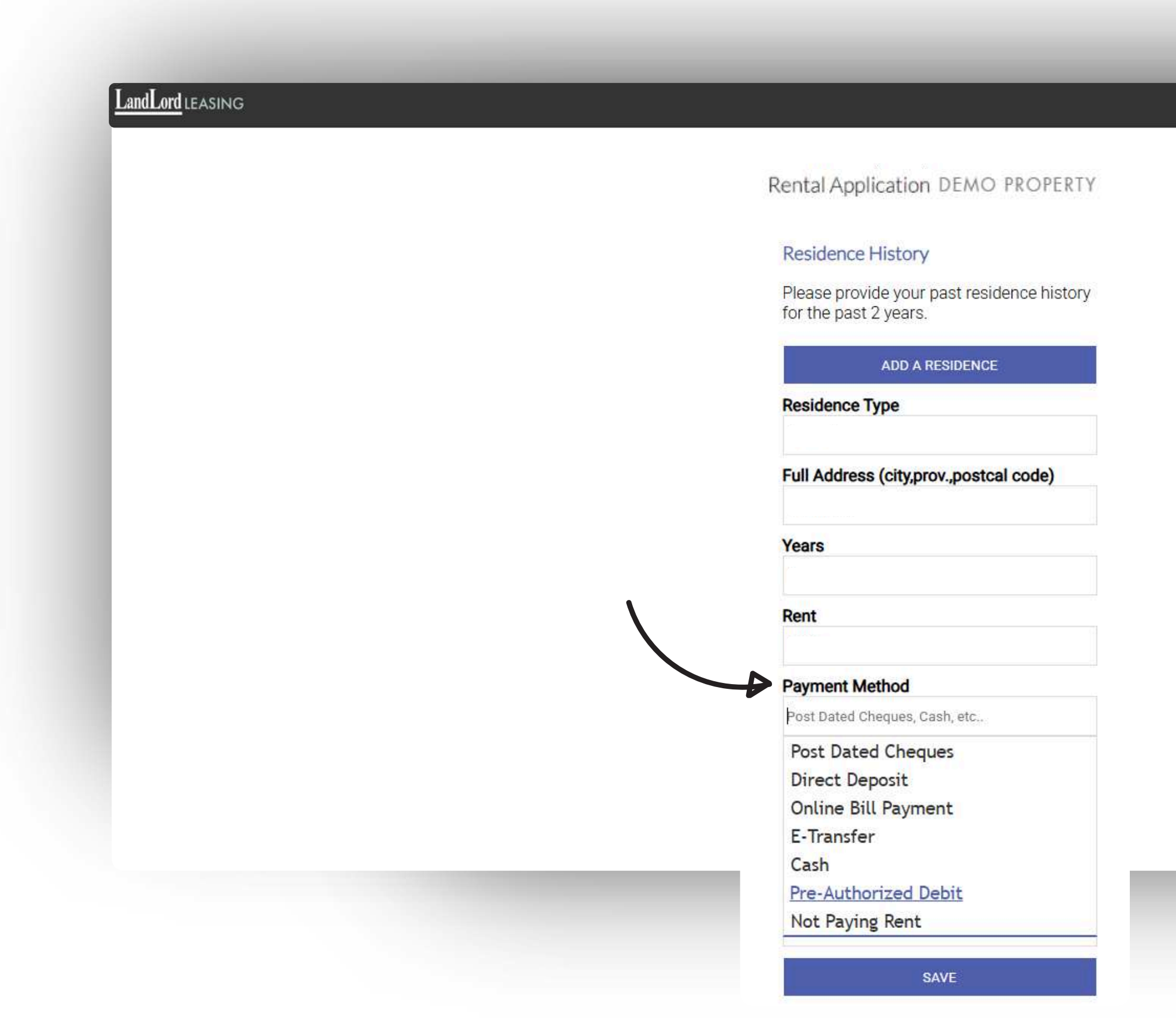

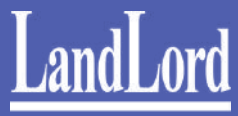

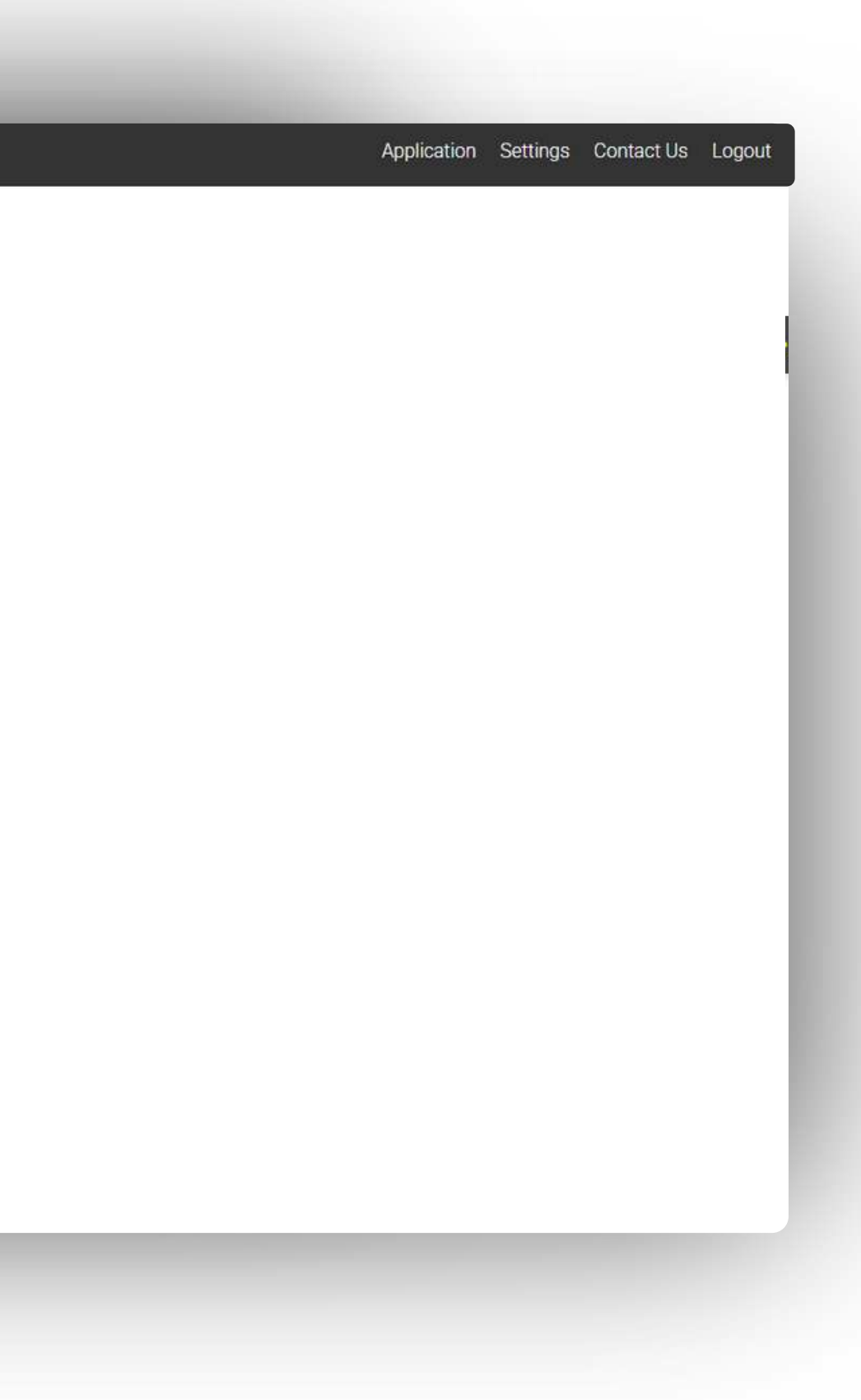

# Save and Continue

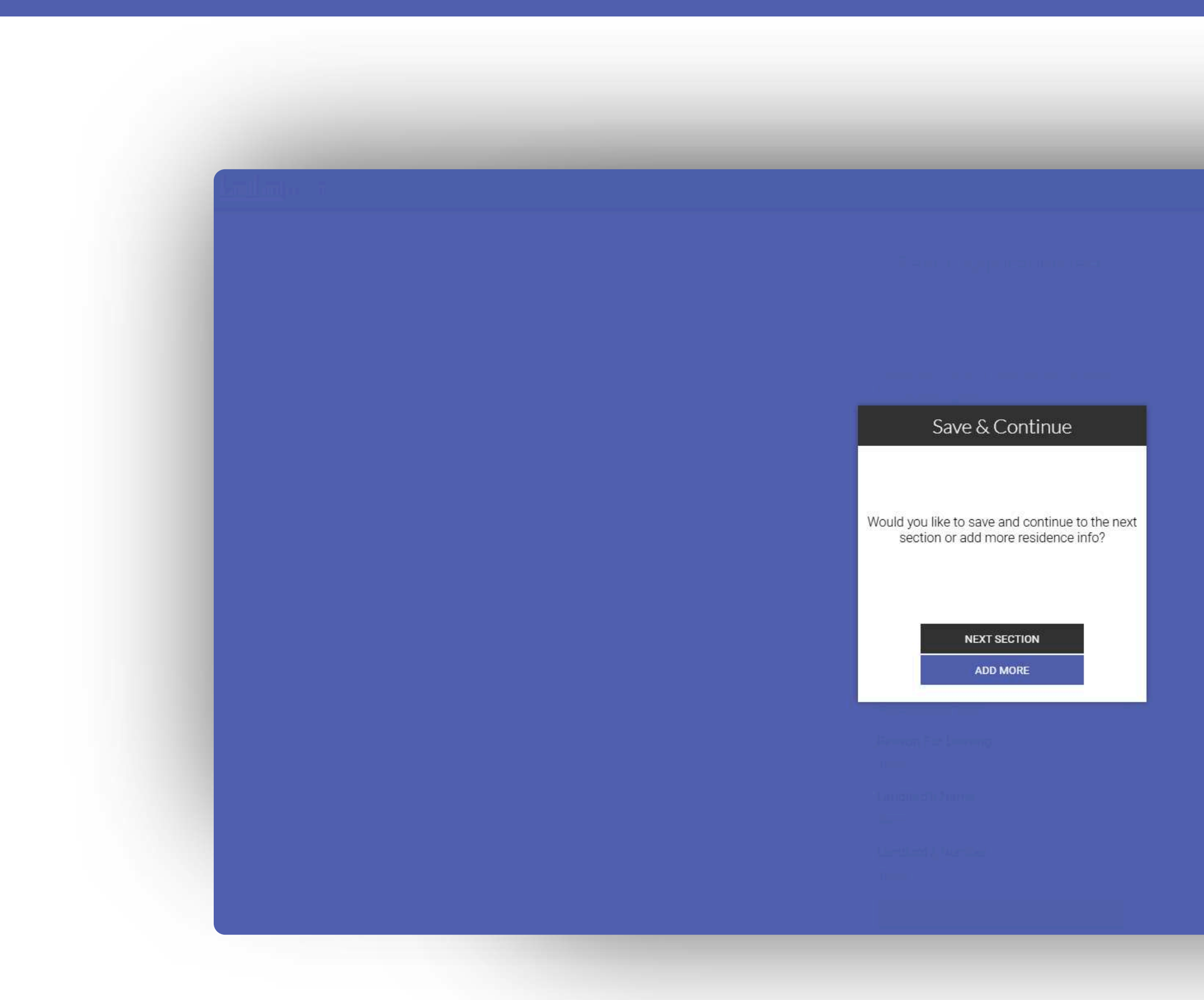

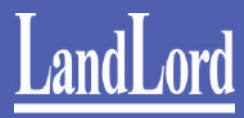

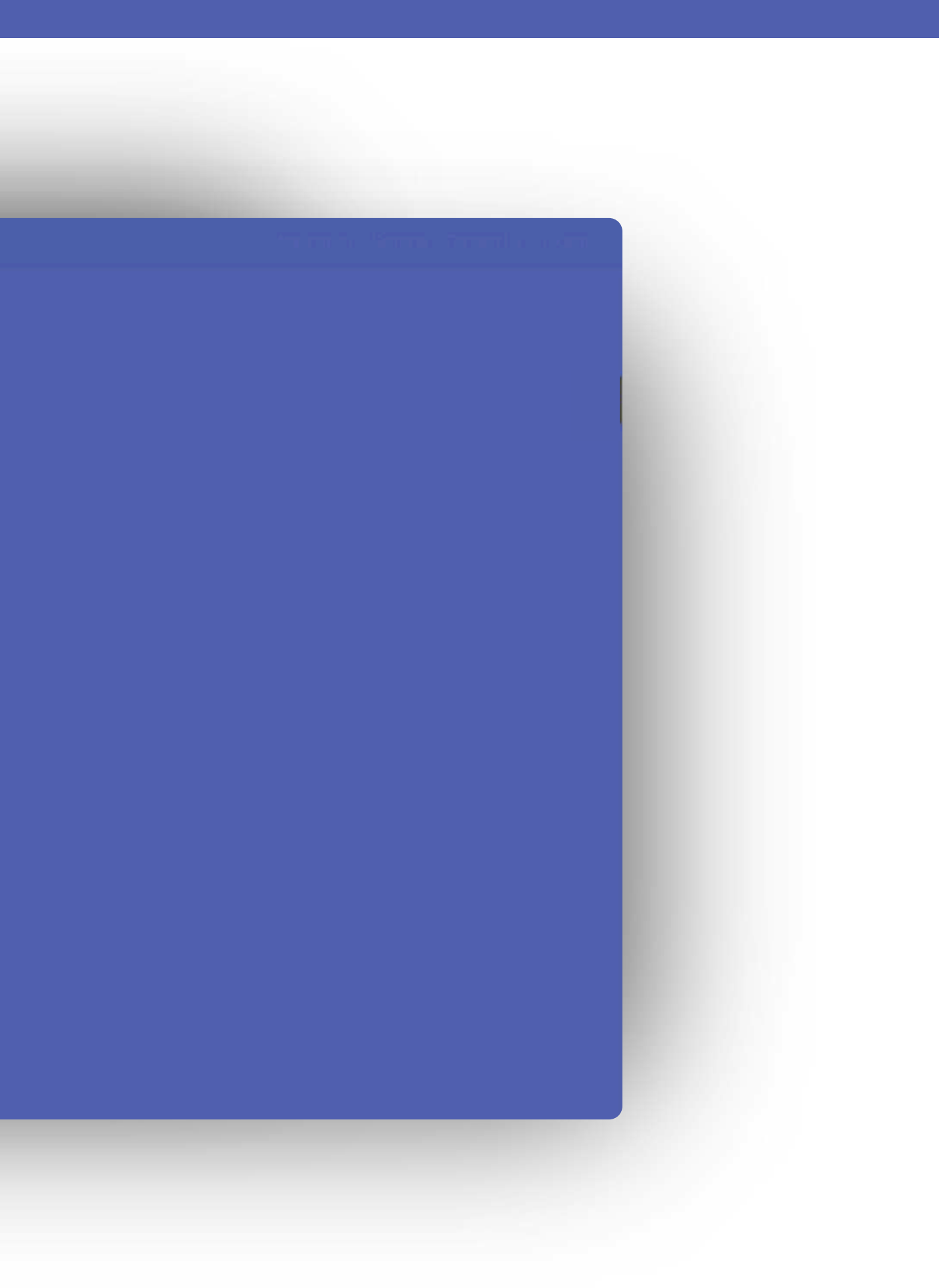

# Add Pets & Vehicles

Enter details about any pets and vehicles you plan to have at the property.

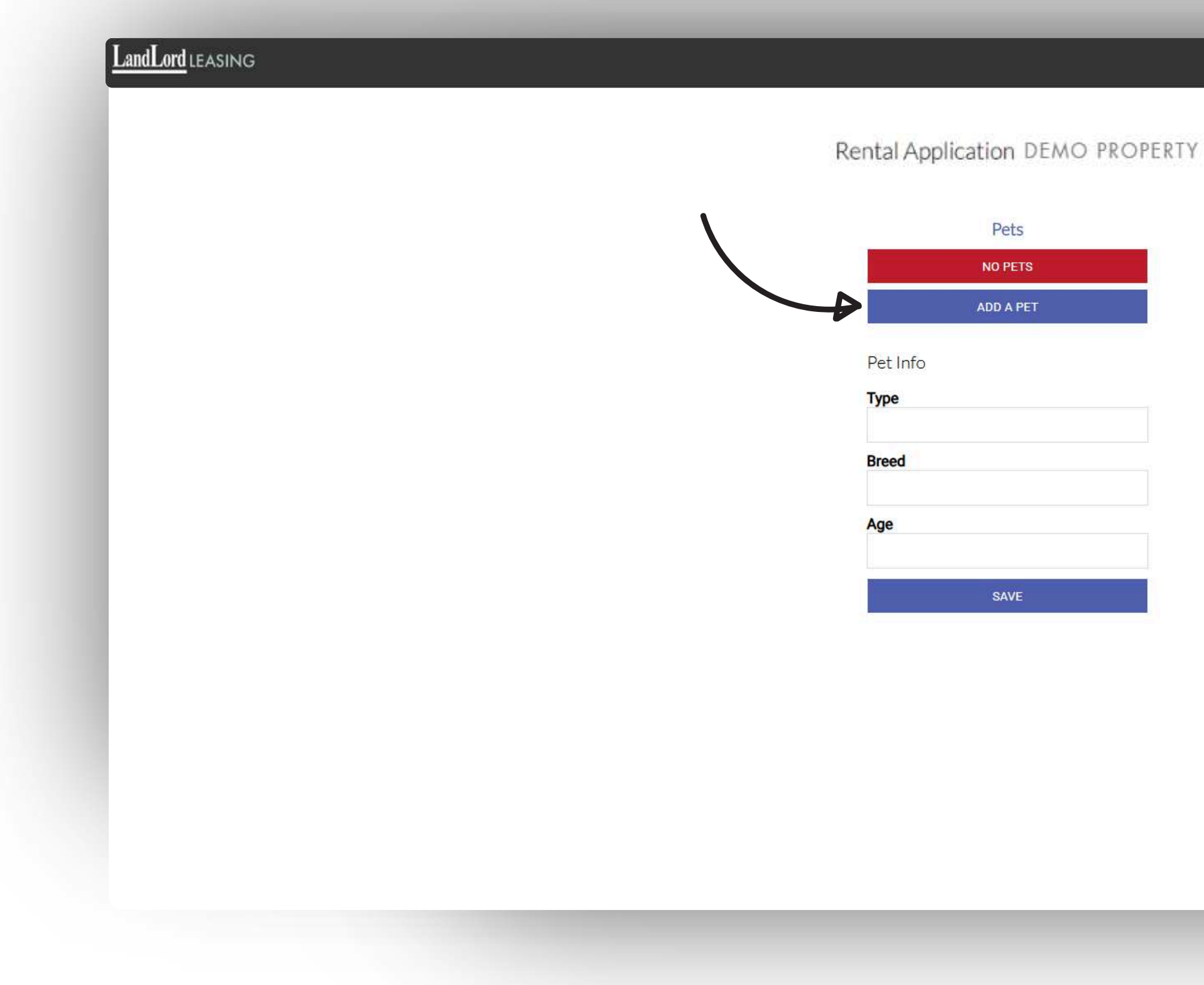

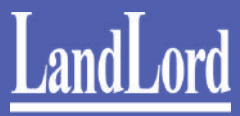

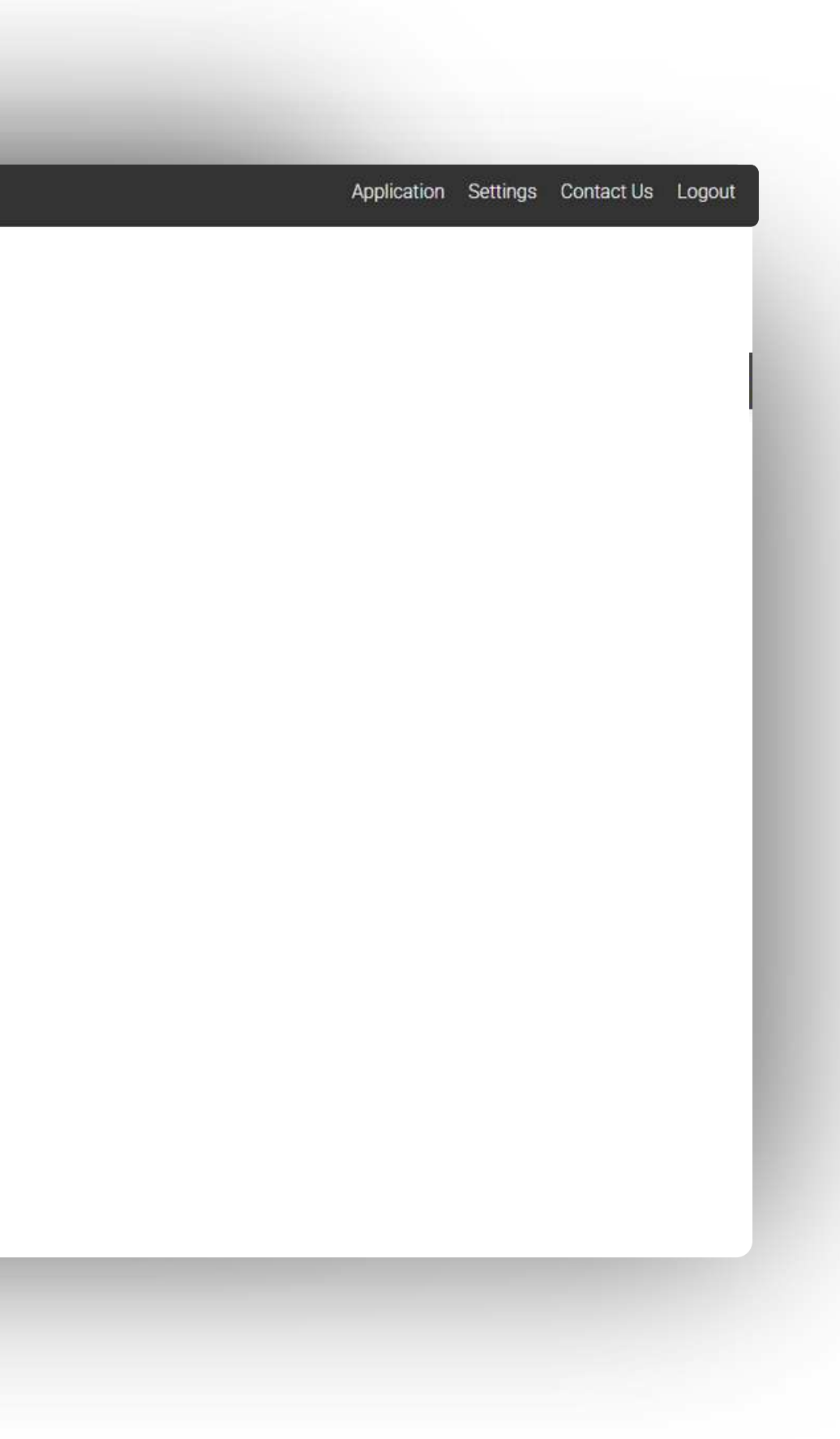

# Add Pets & Vehicles

Enter details about any pets and vehicles you plan to have at the property.

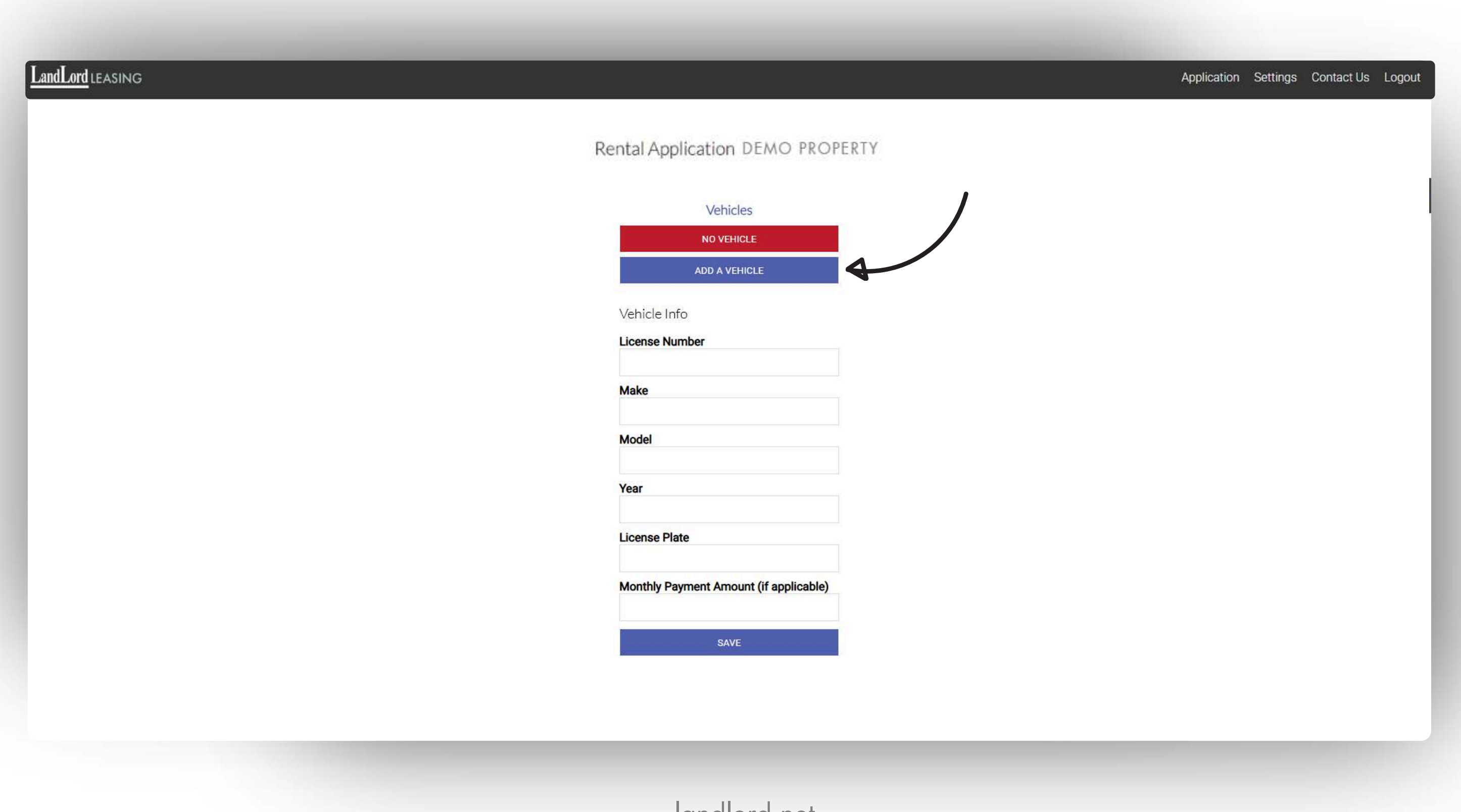

![](_page_23_Picture_4.jpeg)

Specify any requests or requirements before moving in, such as painting, repairs, or cleaning. If you have no conditions, enter "None".

![](_page_24_Picture_2.jpeg)

![](_page_24_Picture_4.jpeg)

![](_page_24_Picture_5.jpeg)

![](_page_25_Picture_1.jpeg)

![](_page_25_Picture_3.jpeg)

![](_page_25_Picture_4.jpeg)

# Working with an Agent

Select whether you're working with LandLord or another real estate agent.

![](_page_26_Picture_2.jpeg)

![](_page_26_Picture_3.jpeg)

![](_page_26_Picture_4.jpeg)

![](_page_27_Picture_1.jpeg)

![](_page_27_Picture_3.jpeg)

![](_page_27_Picture_4.jpeg)

## Supporting Documents

A green checkmark will appear next to successfully uploaded documents. Resubmit any missing files.

![](_page_28_Figure_2.jpeg)

![](_page_28_Picture_3.jpeg)

![](_page_28_Picture_5.jpeg)

| LandLord LEASING |                     |                    | _        |                                            |                                             |
|------------------|---------------------|--------------------|----------|--------------------------------------------|---------------------------------------------|
|                  |                     |                    |          | Rental Application                         |                                             |
|                  |                     |                    |          | Applying To DEMO                           |                                             |
|                  | Offer Details ed    | t Applicant's Info | edit     | Employment History edit/ad                 | d Occupant Info                             |
|                  | Applying To         | Full Name          |          |                                            | <ul> <li>I am the only occupant.</li> </ul> |
|                  |                     |                    |          | I am not employed and will provide a       |                                             |
|                  | Move In Date        | Date Of Birth      |          | letter explaining how my rent will be paid |                                             |
|                  |                     |                    |          | NOT EMPLOYED                               |                                             |
|                  | Monthly Rent        | SIN Number         |          |                                            | 1                                           |
|                  |                     |                    | show     |                                            |                                             |
|                  | Type of Lease       | Credit Score       |          |                                            |                                             |
|                  | Standard 12 months. |                    |          |                                            |                                             |
|                  |                     | Phone Number       |          |                                            |                                             |
|                  |                     |                    |          |                                            |                                             |
|                  |                     | Work Number        |          |                                            |                                             |
|                  |                     |                    |          |                                            |                                             |
|                  |                     | Email Address      |          |                                            |                                             |
|                  |                     |                    |          |                                            |                                             |
|                  |                     |                    |          |                                            |                                             |
|                  |                     |                    |          |                                            |                                             |
|                  |                     |                    |          |                                            |                                             |
|                  |                     |                    |          |                                            |                                             |
|                  | Pets edit/ad        | Vehicle Info       | edit/add | Conditions                                 | lit Notes                                   |
|                  | Any pets?           | Any vehicles?      |          | Conditions                                 |                                             |
|                  |                     |                    |          |                                            | ADD INFO                                    |

![](_page_29_Picture_2.jpeg)

|          |                      |                               |          | 1000 |
|----------|----------------------|-------------------------------|----------|------|
|          |                      |                               |          |      |
|          |                      |                               |          |      |
| edit/add | Residence Histor     | Ý                             | edit/add |      |
|          | Residence Type       |                               | 2        |      |
|          | Current              |                               |          |      |
|          | Full Address (city,p | rov. <mark>,</mark> postcal c | ode)     |      |
|          | Years                |                               |          |      |
|          | Rent                 |                               |          |      |
|          | Payment Method       |                               |          |      |
|          | Reason For Leavin    | 9                             |          |      |
|          | Landlord's Name      |                               |          |      |
|          | Landlord's Number    |                               |          |      |
|          |                      |                               |          |      |

Agent Information

edit

I am Working With

|                         | Email Address                                 |                               |                    |                          |              |
|-------------------------|-----------------------------------------------|-------------------------------|--------------------|--------------------------|--------------|
|                         |                                               |                               |                    |                          |              |
| Pets edit/add           | Vehicle Info edit/add                         | Conditions                    | edit               | Notes                    |              |
| Any pets?               | Any vehicles?                                 | Conditions                    |                    | ADD INF                  | 0            |
| No                      | No                                            | None                          |                    |                          | 5549<br>1    |
|                         |                                               | Required Documents            | edit/add           |                          |              |
|                         |                                               | attached                      | proof-of-income    |                          |              |
|                         |                                               | attached                      | credit-report      |                          |              |
|                         |                                               | attached                      | photo-id           |                          |              |
|                         |                                               |                               |                    |                          |              |
| Terms & Acknow          | vledgements                                   |                               |                    |                          |              |
| I, <u>Demo</u> understa | nd and agree that by submitting this applicat | tion, I am giving the landlor | d and their proper | ty manager, LandLord Pro | perty & Rent |
| permission to put       | iny credit report through a service provider  | called Rent Check Credit B    | reau Ltd.          |                          |              |

# LandLord

| Landlord's Name   |  |
|-------------------|--|
|                   |  |
| Landlord's Number |  |
| Acont Information |  |
| I am Working With |  |
| LandLord          |  |

![](_page_31_Picture_1.jpeg)

![](_page_31_Picture_3.jpeg)

| I, <u>Demo</u> understand and agree that by submitting this application, I am giving the landlord and their property manager, LandLord Prop<br>permission to pull my credit report through a service provider called Rent Check Credit Bureau Ltd.                                                                                                    |
|----------------------------------------------------------------------------------------------------|
| YES, I DO                                                                                                    |
| I, Demo hereby certify the information provided on all pages of this form and in all supporting documentation to be true. I acknowledge whereabouts of Landlord's Privacy Policy (being www.landlord.net/privacy) and that I have had the opportunity to review such policy. I u collection, use, and disclosure of the above personal information for the purposes outlined in the Privacy Policy, which include the primal suitability to rent this property by various means, including the ordering of consumer or credit reports and the contacting of any of the at that employment verification, income validation, credit history, prior landlord history and personal references will all be considered when tenancy. It is also agreed that where this application is rejected, the landlord shall not be required to give reasons therefore. |
| *While LandLord will confirm receipt of an application, we will not guarantee that all applicants will be contacted in the event they are not                                                                                                    |
| complete or missing information and will not review an application until applications have been received for all adult occupants. Guidelin supplied to applicants in advance or available upon request.                                                                                                    |
| **All Landlord Property & Rental Management Inc. properties are rented as-is. Even if your application is approved, no verbal or additiona<br>be honored unless submitted in writing with your application and approved in advance by the landlord.                                                                                                    |
| ***Signature required.                                                                                                    |
|                                                                                                    |
| Demo (yyyy-mo-dd)                                                                                                    |
| CLEAR SIGNATURE                                                                                                    |
| SUBMIT APPLICATION                                                                                                    |

![](_page_32_Picture_3.jpeg)

|                                                                                                    | Application | Settings | Contact Us | Logout |
|----------------------------------------------------------------------------------------------------|-------------|----------|------------|--------|
| perty & Rental Management Inc.,                                                                                                    |             |          |            |        |
|                                                                                                    |             |          |            |        |
| e that I have been provided with the<br>understand and consent to the<br>ary purpose of assessing my<br>above-listed parties. I also understand<br>n assessing my application for |             |          |            |        |
| ot approved. Those individuals we will<br>as applications that are partially<br>ines for what should be provided are                                                              |             |          |            |        |
| al agreements and/or conditions will                                                                                                    |             |          |            |        |
|                                                                                                    |             |          |            |        |
|                                                                                                    |             |          |            |        |
|                                                                                                    |             |          |            |        |
|                                                                                                    |             |          |            |        |
|                                                                                                    |             |          |            |        |
|                                                                                                    |             |          |            |        |
|                                                                                                    |             |          |            |        |
|                                                                                                    |             |          |            |        |
|                                                                                                    |             |          |            |        |

| permission to pull my credit report through a service provi<br>YES.100                                                                                                    | ider called Rent Check Credit Bureau Ltd.                                                                                                    |                                           |
|----------------------------------------------------------------------------------------------------|----------------------------------------------------------------------------------------------------|-------------------------------------------|
| <ol> <li>Demo hereby certify the information provided on all part<br/>whereabouts of Landlord?s Privacy Policy (being www.lar</li> </ol>                                                                                                    | Please Note                                                                                                    | 6 have bee<br>stand and                   |
| suitability to rent this property by various means, includin<br>that employment verification, income validation, credit his<br>tenancy. It is also agreed that where this application is re<br>YES, 100                                             | LandLord will not process applications that<br>are partially complete or missing information<br>and will not review an application until<br>applications have been received for all adult                                                                                                    | isted part                                |
| "While LandLord will confirm receipt of an application, we<br>be processing applications for will be contacted for addit-<br>complete or missing information and will not review an as<br>supplied to applicants in advance or available upon reque | occupants. Guidelines for what should be<br>provided are supplied to applicants in advance<br>or available upon request.                                                                                                    | Reations to<br>Relations to<br>C what she |
| **All Landlord Property & Rental Management Inc. proper<br>be honored unless submitted in writing with your applicat<br>***Signature required.                                                                                                    | While LandLord will confirm receipt of an<br>application, we will not guarantee that all<br>applicants will be contacted in the event they<br>are not approved. Those individuals we will be<br>processing applications for will be contacted<br>for additional information if it is deemed<br>appropriate to do so. | vernænts a                                |
| Demo (yyyy-mo-dd)<br>CLEAR SY3NATORE                                                                                                    | SUBMIT APPLICATION                                                                                                    |                                           |

![](_page_33_Picture_3.jpeg)

|                                                                                                    | Application | Settings | Contact Us | Logout |
|----------------------------------------------------------------------------------------------------|-------------|----------|------------|--------|
|                                                                                                    |             |          |            |        |
| Management Inc.,                                                                                          |             |          |            |        |
| en provided with the<br>diconsent to the<br>assessing my<br>rties. I also understand<br>r application for |             |          |            |        |
|                                                                                                    |             |          |            |        |
| and/or conditions will                                                                                    |             |          |            |        |
|                                                                                                    |             |          |            |        |
|                                                                                                    |             |          |            |        |
|                                                                                                    |             |          |            |        |
|                                                                                                    |             |          |            |        |

# **Application Submitted**

A confirmation message will appear once your application is submitted.

![](_page_34_Picture_2.jpeg)

![](_page_34_Picture_4.jpeg)

![](_page_34_Picture_5.jpeg)

# Check Application Status

View your application status in the portal for updates.

![](_page_35_Picture_2.jpeg)

![](_page_35_Picture_4.jpeg)

![](_page_35_Figure_5.jpeg)

#### **Confirmation Email**

You'll receive an email with your application summary.

![](_page_36_Picture_2.jpeg)

![](_page_36_Picture_4.jpeg)

# FAQ

Q: Can I submit my application via email?

A: No, for security reasons, applications must be submitted through the online portal at <u>www.landlord.net/apps</u>.

- Q: Where do I begin my application?
- A: Visit <u>www.landlord.net/apps</u> to start your online application.
- Q: Is my personal information secure?
- A: Yes, all submitted data is encrypted and accessible only by authorized staff.
- Q: Who do I contact if I have issues with my application? A: You can reach out to <u>apps@landlord.net</u> or call 416-462-3800 for assistance.
- Q: What if I encounter technical issues on the portal?
- A: Ensure your internet connection is stable, try a different browser, or contact support if the issue persists.
- Q: What if I don't receive the activation email?
- A: Check your spam folder for emails from accounts@landlord.net. If you still don't see it, request a new activation link.
- Q: Do I need to enter all details at once?
- A: No, you can save your progress and return later to complete your application.
- Q: Do all applicants need to submit their own applications?
- A: Yes, each applicant over 18 years old must submit a separate application.
- Q: What if I paid rent in cash?
- A: If cash was your payment method, provide any receipts or a written confirmation from your landlord.
- Q: What Happens to My Data If My Application Is Not Approved?

A: If your rental application is not approved, all your submitted data, including personal details and uploaded documents, will be erased from our system. This ensures your privacy and security, in compliance with data protection policies.

![](_page_37_Picture_21.jpeg)

![](_page_37_Picture_22.jpeg)

# What Counts as "Proof of Income" / What Supporting Financial Documentation Should I Submit?

![](_page_38_Picture_1.jpeg)

#### you are employed and receive a salary, you will need to submit:

- A letter of employment from your employer that specifies:
  - a. Your name
  - b. Your position with the company
  - c. Your annual compensation
  - d. The date you were hired
  - The letter must also have the company's letterhead and include a business contact number for the person writing the letter.

#### AND/OR

• Your most recent paystub. It must clearly show:

a. Your name

- b. The company's name
- c. The date of compensation
- d. The compensation amount
- e. The pay period range

#### you are employed and are paid hourly, you will need to submit:

• A letter of employment from your employer that specifies:

a. Your name

- b. Your position with the company
- c. How many hours per week you typically work
- d. The date you were hired
- The letter must also have the company's letterhead and include a business contact number for the person writing the letter.

#### AND/OR

- Your three most recent paystubs. They must clearly show:
  - a. Your name
  - b. The company's name
  - c. The date of compensation
  - d. The compensation amount
  - e. The pay period range

#### If you are self-employed, on contract, or a freelance/gig worker, you will need to submit: • Six months' worth of bank statements showing a consistent income of the amount reported in your application and/or a substantial amount of savings.

- AND/OR
- income for that year.

#### If you are retired, you will need to submit:

- AND/OR
- a. Your name
  - b. The bank's name

#### If you are unemployed and receiving government support, you will need to submit:

#### If you are unemployed and being supported by someone else (e.g., a parent, partner, or other friend/relative), you will need to submit:

themselves.

![](_page_38_Picture_44.jpeg)

• Your CRA Notice of Assessment from the most recent tax year, showing your total taxable

• Your three most recent CPP/OAS deposit receipts.

• Proof of savings/investment income, including:

c. The balance/investment amount(s) d. The dates of any balances/amounts reported

• Your most recent government support receipt(s) (e.g., if you are receiving OW or EI).

• That person will need to apply as your guarantor. Their credit will be pulled, income will be verified, and references will be contacted, just as if they were applying to live in the unit

![](_page_39_Picture_0.jpeg)

![](_page_39_Picture_1.jpeg)